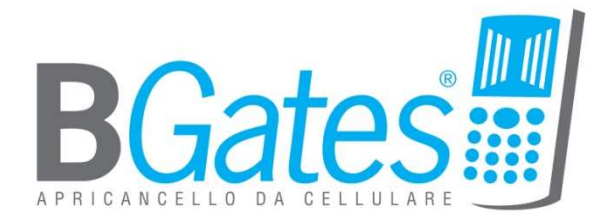

# **BGATES REMOTE**

User manual – release 1.0 – rev. 3

# Index

| BGATES REMOTE                                                                                                    |
|----------------------------------------------------------------------------------------------------|
| LOGGING IN 4                                                                                                    |
| Recording a NEW DEVICE                                                                                                    |
| "ID CARD" CREATION                                                                                                    |
| SEARCH FOR A DEVICE                                                                                                    |
| "ADD LOT" FUNCTION                                                                                                    |
| "FREE LOT" FUNCTION                                                                                                    |
| "DELETE ACTIVATION CODE" FUNCTION                                                                                                    |
| "DEVICE PRINT" FUNCTION                                                                                                    |
| ACTIVATION OF MOBILE PHONE NUMBERS 12                                                                                                    |
| "STANDARD" CONFIGURATION                                                                                                    |
| "ADVANCED" CONFIGURATION                                                                                                    |
| DEACTIVATION OF MOBILE PHONE NUMBERS                                                                                                    |
|                                                                                                    |
| SETTING CUSTOM MESSAGES 21                                                                                                    |
| SETTING CUSTOM MESSAGES                                                                                                    |
| SETTING CUSTOM MESSAGES                                                                                                    |
| SETTING CUSTOM MESSAGES                                                                                                    |
| SETTING CUSTOM MESSAGES                                                                                                    |
| SETTING CUSTOM MESSAGES                                                                                                    |
| SETTING CUSTOM MESSAGES                                                                                                    |
| SETTING CUSTOM MESSAGES                                                                                                    |
| SETTING CUSTOM MESSAGES                                                                                                    |
| SETTING CUSTOM MESSAGES21SETTING "ON-DEMAND" LOG REQUEST22SETTING BOILER START/STOP MODE23Function 2 – Type Boiler with SMS24Function 2 – Type Boiler with incoming toll-free call24CHECKUP FUNCTIONS25Eventi TAB25Check Device Status25Auto Activation25ADVANCED FUNCTIONS (Available for level 0 Users only)27                                                                  |
| SETTING CUSTOM MESSAGES21SETTING "ON-DEMAND" LOG REQUEST.22SETTING BOILER START/STOP MODE23Function 2 – Type Boiler with SMS24Function 2 – Type Boiler with incoming toll-free call24CHECKUP FUNCTIONS25Eventi TAB.25Check Device Status.25Auto Activation25ADVANCED FUNCTIONS (Available for level 0 Users only)27Device Database Dump (FW 1.6.6 or higher)27                    |
| SETTING CUSTOM MESSAGES21SETTING "ON-DEMAND" LOG REQUEST.22SETTING BOILER START/STOP MODE23Function 2 – Type Boiler with SMS.24Function 2 – Type Boiler with incoming toll-free call24CHECKUP FUNCTIONS.25Eventi TAB.25Check Device Status.25Auto Activation25AUTO Activation25ADVANCED FUNCTIONS (Available for level 0 Users only)27Device Database Dump (FW 1.6.6 or higher)28 |

#### **BGATES REMOTE**

BGates Remote is a web application that enables you a real time management of all the access functions of your gate/barrier/garage door.

With BGates Remote you can :

- Enable/Disable mobile phone access in real time.
- Customize enabling/disabling SMS text.
- Manage permissions with time slots/day selection
- Set automatic disabling by date/hour
- Switch on the log collection (with "on-demand" download)

BGates Remote software is available for use with all BGates device. However some functions are reserved and managed by user levels, so they may not be available to all users.

Opening calls are always for free because BGates, after having recognized caller ID, will always refuse the call and opens the gate.

In case of activation of permissions with time slots, automatic disabling o log collection, user must be informed that the SIM installed into the BGates device will generate GPRS traffic as follows :

- *a)* At first activation for date/hour download
- *b)* for date/hour download each time that BGates will be switched on (eg. after a lack of power supply)
- c) each time the user will require log download

For information about GPRS traffic cost please refer to your mobile carrier.

# **LOGGING IN**

After software launch, to access please insert Username and Password in the specific fields shown in the picture below.

Username and Password are sent to the customer after his subscription of the "BGates Remote" service by mean of an e-mail sent to <u>remote@bgates.it</u>.

| Authentication R   | equest <del>a</del> |        |
|--------------------|---------------------|--------|
| User:<br>Password: |                     |        |
|                    | Enter               | Cancel |

#### **Recording a NEW DEVICE**

Before managing your device recording operation is required .

*IMPORTANT* : recording operation must be always carried out after when BGates device has already been installed and connected to mobile phone net. For device activation please refer to the start up guide supplied with the device.

| (is) BGates Remote - Ver. 1.   | 0                            |                                                               |      |
|--------------------------------|------------------------------|---------------------------------------------------------------|------|
| <u>B</u> Gates <u>U</u> tility |                              |                                                               |      |
| <b>B</b> Gates                 | Device  Activations Identity | card Eventi Advanced                                          | Find |
| Add Lot                        |                              | Recording Device                                              |      |
| Free Lot                       | Street<br>CAP                | Enter Serial Number BGates and one of the 10 Activation Code. |      |
| Identity card                  | City                         | Device BG                                                     |      |
| Save Device                    | Province /Distric            | Activation Code                                               |      |
| Print Device                   |                              |                                                               |      |
| Active Phone Number            |                              |                                                               |      |
| Deactivate Phone Number        |                              | Recording Device <u>Cancel</u>                                |      |
| Dejete Activation Code         |                              |                                                               |      |
| Exit                           |                              |                                                               | •    |
| GTW SMS: IT [ 1,480] CH [      | 1,459] AU [ 111]             |                                                               |      |

Click on "Save Device" and fill the pop-up as follows :

- insert the device serial number (printed on packing label and on device label eg. BGxxxxxxxx )
- insert one of the activation codes included in the packing
- (identification will be confirmed by appearance of all the activation codes)
- click on "Recording Device"

Now your BGates device is recorded on the server.

Next step is the ID Card creation, the form where all the info of your device are stored (installation place, installer name, person in charge name.

# **"ID CARD" CREATION**

Once recorded a device it is strongly recommended to register all those information that enable to identify it.

- Click on "Identity Card"
- Click on the icon just right to the serial number and pick up the your device's serial
- Complete the form properly with device's information
- Click on "Save" and then "Exit" to record all the info.

| 10-707. (TANKS)         |                   | Identity card                                       | (Lett) (Lett) |
|-------------------------|-------------------|-----------------------------------------------------|---------------|
| BGates Utility          |                   | Clear K List C Device Device K list remove save ext |               |
| <b>B</b> Gates          | Device            | Serial Number                                       | Find          |
| Add Lot                 |                   | САР                                                 |               |
| Free Lot                | CAP               | City                                                |               |
| Identity card           | City              | Instatler                                           |               |
| Save Device             | Province Juistric | Company Name                                        |               |
| Print Device            |                   | Phone Fax                                           |               |
| Active Phone Number     |                   | Fiscal Code                                         |               |
| Deactivate Phone Number |                   | Administrator / Owner                               |               |
| Delete Activation Code  |                   | Name Surname                                        |               |
|                         |                   | Address                                             |               |
| Exit                    |                   | View Activations Codes                              |               |

# **SEARCH FOR A DEVICE**

From the main screen you can check your device data selecting from the drop-down menu between different kind of search.

Search can be made by :

- Device
- Mobile phone number
- Activation Code
- Lot

Fill in the field on the right with desired search criteria (if you select Device you must insert your device serial number) and click on the "Find" button to check device status and the list of activations.

| 3Gates Remote - Ver. 1 | .0                                                                                                    |                                                                                                    |                                                                                                    |                                                                                                    |                                                                                               |                                                                              |                                                                                                    | _                                                          |                                                                         |                                                                                                  |                                                                                 | _                                                                                            |                                                                                                    |                                                                                                    |
|------------------------|----------------------------------------------------------------------------------------------------|----------------------------------------------------------------------------------------------------|----------------------------------------------------------------------------------------------------|----------------------------------------------------------------------------------------------------|-----------------------------------------------------------------------------------------------|------------------------------------------------------------------------------|----------------------------------------------------------------------------------------------------|------------------------------------------------------------|-------------------------------------------------------------------------|--------------------------------------------------------------------------------------------------|---------------------------------------------------------------------------------|----------------------------------------------------------------------------------------------|----------------------------------------------------------------------------------------------------|----------------------------------------------------------------------------------------------------|
| ates <u>U</u> tility   |                                                                                                    |                                                                                                    |                                                                                                    |                                                                                                    |                                                                                               |                                                                              |                                                                                                    |                                                            |                                                                         |                                                                                                  |                                                                                 |                                                                                              |                                                                                                    |                                                                                                    |
| 3Gates                 | Device  BG092                                                                                                    | <b>6</b><br>enti Advanced                                                                                                    |                                                                                                    |                                                                                                    |                                                                                               |                                                                              |                                                                                                    |                                                            |                                                                         |                                                                                                  |                                                                                 |                                                                                              |                                                                                                    | Find                                                                                                    |
| Add L <u>o</u> t       | Device Installed at                                                                                                    |                                                                                                    |                                                                                                    |                                                                                                    |                                                                                               |                                                                              |                                                                                                    |                                                            |                                                                         |                                                                                                  |                                                                                 |                                                                                              |                                                                                                    |                                                                                                    |
| Free Lot               | Street CAP 0                                                                                                    | ]                                                                                                    |                                                                                                    |                                                                                                    |                                                                                               |                                                                              |                                                                                                    |                                                            |                                                                         |                                                                                                  |                                                                                 |                                                                                              |                                                                                                    |                                                                                                    |
| Identity card          | City                                                                                                    |                                                                                                    |                                                                                                    |                                                                                                    |                                                                                               |                                                                              |                                                                                                    |                                                            |                                                                         |                                                                                                  |                                                                                 |                                                                                              |                                                                                                    |                                                                                                    |
| Save Device            | Province /Distric                                                                                                    |                                                                                                    |                                                                                                    |                                                                                                    |                                                                                               |                                                                              |                                                                                                    |                                                            |                                                                         |                                                                                                  |                                                                                 |                                                                                              |                                                                                                    |                                                                                                    |
| curo sonoo             |                                                                                                    | 201 - C. C. C. C. C. C. C. C. C. C. C. C. C.                                                                                                    | 212                                                                                                    |                                                                                                    |                                                                                               |                                                                              |                                                                                                    |                                                            | 1.11                                                                    | 1000                                                                                             | 10.00                                                                           | 10                                                                                           | - 0.0                                                                                                 | 2 L                                                                                                    |
|                        | Devic BG09260190 (+3936632                                                                                                    | started at 06/                                                                                                    | 06/2011                                                                                                    |                                                                                                    |                                                                                               |                                                                              |                                                                                                    |                                                            |                                                                         |                                                                                                  |                                                                                 |                                                                                              |                                                                                                    |                                                                                                    |
| Print Device           | Devic BG09260190 (+3936632<br>Lot Activation Code                                                                                                    | started at 06/<br>Act.Date Cho                                                                                                    | 06/2011                                                                                                    | Mobile Phone                                                                                                    | BG#NUM B                                                                                      | ig#del                                                                       | Index.                                                                                                    | Lang                                                       | MT                                                                      | AVT F                                                                                            | s s                                                                             | R1                                                                                           | R2                                                                                                    | Exp.Dat.                                                                                                    |
| Print Device           | Devic         B009260190 (+3936632           Lot         Activation Code           B0762         06673         98616         77926                                                                                                    | started at 06/<br>Act.Date Chg<br>10/06/2011 10/                                                                                                    | 5/06/2011<br>hg.Date M<br>1/06/2011 +                                                                                                    | Mobile Phone<br>+3934822                                                                                                    | BG#NUM B                                                                                      | iG#DEL<br>3                                                                  | Index.<br>80762-01                                                                                                    | Lang<br>IT                                                 | M T<br>X X                                                              | VVT F                                                                                            | ss<br>××                                                                        | R1<br>00-24                                                                                  | R2<br>00-24                                                                                           | Exp.Dat.<br>99/99/9999-0                                                                                                    |
| Print Device           | Devic         BG09260190 (+3936632           Lot         Activation Code           B0762         06673         98616         77926           B0762         18387         88150         82184                                                                                                    | started at 06/<br>Act.Date Chg<br>10/06/2011 10/<br>10/06/2011 10/                                                                                                    | 06/2011 ng.Date M<br>1/06/2011 +<br>1/06/2011 +                                                                                                    | Mobile Phone<br>+3934822<br>+3934775                                                                                                    | BG#NUM B                                                                                      | iG#DEL<br>3<br>3                                                             | Index.<br><mark>80762-01</mark><br>80762-02                                                                                                    | Lang<br>IT<br>IT                                           | M T<br>X X<br>X X                                                       | w t F<br><mark>x x x</mark><br>x x x                                                             | ss<br>×××                                                                       | R1<br>00-24<br>00-24                                                                         | R2<br>00-24<br>00-24                                                                                  | Exp.Dat.<br>99/99/9999-0<br>99/99/9999-0                                                                                                    |
| Print Device           | Devic         BG09260190 (+3936632           Lot         Activation Code           B0762         06673         98616         77926           B0762         18387         88150         82184           B0762         21022         75314         49117                                                                                                    | started at         06/           Act.Date         Chg           10/06/2011         10/           10/06/2011         10/           10/06/2011         10/           10/06/2011         10/                                                                                                    | i/06/2011 M<br>ng.Date M<br>1/06/2011 +<br>1/06/2011 +                                                                                                    | Mobile Phone<br>+3934822<br>+3934775<br>+3934885                                                                                                    | BG#NUM B                                                                                      | IG#DEL<br>3<br>3<br>3                                                        | Index.<br>80762-01<br>80762-02<br>80762-03                                                                                                    | Lang<br>IT<br>IT<br>IT                                     | MT<br>XX<br>XX<br>XX                                                    | /V T F<br>X X X<br>X X X<br>X X X                                                                | S S<br>X X<br>X X<br>X X                                                        | R1<br>00-24<br>00-24<br>00-24                                                                | R2<br>00-24<br>00-24<br>00-24                                                                         | Exp.Dat.<br>99/99/9999-0<br>99/99/9999-0<br>99/99/9999-0                                                                                                    |
| Print Device           | Devic         BG09260190 (+3936632           Lot         Activation Code           B0762         06673         98616         77926           B0762         18387         88150         82184           B0762         21022         75314         49117           B0762         54153         08534         04402                                                                                                    | started at         06/           Act.Date         Chg           10/06/2011         10/           10/06/2011         10/           10/06/2011         10/           10/06/2011         10/           10/06/2011         10/           10/06/2011         10/                                                                                                    | 5/06/2011 M<br>ng.Date M<br>1/06/2011 +<br>1/06/2011 +<br>1/06/2011 +                                                                                                    | Mobile Phone<br>+3934822<br>+3934775<br>+3934885<br>+3934838                                                                                                    | BG#NUM B                                                                                      | iG#DEL<br>3<br>3<br>3<br>3                                                   | Index.<br>80762-01<br>80762-02<br>80762-03<br>80762-04                                                                                                 | Lang<br>IT<br>IT<br>IT<br>IT                               | M T<br>X X<br>X X<br>X X<br>X X                                         | W T F<br>X X X<br>X X X<br>X X X<br>X X X                                                        | S S<br>X X<br>X X<br>X X<br>X X                                                 | R1<br>00-24<br>00-24<br>00-24<br>00-24                                                       | R2<br>00-24<br>00-24<br>00-24<br>00-24                                                                | Exp.Dat.<br>99/99/9999-0<br>99/99/9999-0<br>99/99/9999-0<br>99/99/9999-0                                                                                                |
| Print Device           | Devic         BG09260190 (+3936632           Lot         Activation Code           B0762         06673         98616         77926           B0762         18387         88150         82184           B0762         21022         75314         49117           B0762         54153         08534         04402           B0762         98179         52161         85505                                                                                                    | started at         06/           Act.Date         Chg           10/06/2011         10/           10/06/2011         10/           10/06/2011         10/           10/06/2011         10/           10/06/2011         10/           10/06/2011         10/           10/06/2011         10/                                                                                                    | x06/2011 k<br>ng.Date k<br>x06/2011 +<br>x0/06/2011 +<br>x0/06/2011 +<br>x0/06/2011 +                                                                                                    | Mobile Phone<br>+3934822<br>+3934775<br>+3934885<br>+3934838<br>+3934838                                                                                                    | BG#NUM B<br>5<br>5<br>5<br>5<br>5<br>5<br>5                                                   | iG#DEL<br>3<br>3<br>3<br>3<br>3                                              | Index.<br>B0762-01<br>B0762-02<br>B0762-03<br>B0762-04<br>B0762-05                                                                                     | Lang<br>IT<br>IT<br>IT<br>IT                               | M T<br>X X<br>X X<br>X X<br>X X<br>X X                                  | VVT F<br>X X X<br>X X X<br>X X X<br>X X X<br>X X X                                               | S S<br>X X<br>X X<br>X X<br>X X<br>X X<br>X X                                   | R1<br>00-24<br>00-24<br>00-24<br>00-24<br>00-24                                              | R2<br>00-24<br>00-24<br>00-24<br>00-24<br>00-24                                                       | Exp.Dat.<br>99/99/9999-0<br>99/99/9999-0<br>99/99/9999-0<br>99/99/9999-0<br>99/99/9999-0                                                                                |
| Print Device           | Devic         BG09260190 (+3936632           Lot         Activation Code           B0762         06673         98616         77926           B0762         18387         88150         82184           B0762         21022         75314         49117           B0762         54153         08534         04402           B0762         98179         52161         85505           B0762         72868         98605         09678                                                                                                    | started at         06//           Act.Date         Chg           10/06/2011         10/           10/06/2011         10/           10/06/2011         10/           10/06/2011         10/           10/06/2011         10/           10/06/2011         10/           10/06/2011         10/           10/06/2011         10/           10/06/2011         10/                                                                                                    | 006/2011 mg.Date M<br>006/2011 +<br>006/2011 +<br>006/2011 +<br>006/2011 +<br>006/2011 +<br>006/2011 +                                                                                                    | Vobile Phone<br>+3934822<br>+3934775<br>+3934885<br>+3934838<br>+3934838<br>+3934838<br>+3933385                                                                                                    | BG#NUM B<br>5<br>5<br>5<br>5<br>5<br>5<br>5                                                   | IG#DEL<br>3<br>3<br>3<br>3<br>3<br>3<br>3                                    | Index.<br>80762-01<br>80762-02<br>80762-03<br>80762-04<br>80762-05<br>80762-06                                                                         | Lang<br>IT<br>IT<br>IT<br>IT<br>IT                         | M T<br>X X<br>X X<br>X X<br>X X<br>X X<br>X X<br>X X                    | VVTF<br>XXXX<br>XXX<br>XXX<br>XXX<br>XXX<br>XXX                                                  | S S<br>X X<br>X X<br>X X<br>X X<br>X X<br>X X<br>X X                            | R1<br>00-24<br>00-24<br>00-24<br>00-24<br>00-24<br>00-24                                     | R2<br>00-24<br>00-24<br>00-24<br>00-24<br>00-24<br>00-24                                              | Exp.Dat.<br>99/99/9999-0<br>99/99/9999-0<br>99/99/9999-0<br>99/99/9999-0<br>99/99/9999-0<br>99/99/9999-0                                                                |
| Print Device           | Devic         BG09260190 (+3936632           Lot         Activation Code           B0762         06673         98616         77926           B0762         18387         88150         82184           B0762         21022         75314         49117           B0762         54153         08534         04402           B0762         98179         52161         85505           B0762         72868         98605         09678           B0762         25414         85260         21322                                                                                                    | started at<br>Act.Date         Op/<br>Chi           10/06/2011         10//           10/06/2011         10//           10/06/2011         10//           10/06/2011         10//           10/06/2011         10//           10/06/2011         10//           10/06/2011         10//           10/06/2011         10//           10/06/2011         10//           10/06/2011         10//                                                                                          | i/06/2011         M           ng.Date         M           I/06/2011         +           I/06/2011         +           I/06/2011         +           I/06/2011         +           I/06/2011         +           I/06/2011         +           I/06/2011         +           I/06/2011         +           I/06/2011         +           I/06/2011         +           I/06/2011         +                                                                                                    | Mobile Phone           +3934822           +3934822           +3934825           +3934835           +3934838           +393385           +3933365           +3934038                                                                              | BG#NUM B<br>5<br>5<br>5<br>5<br>5<br>5<br>5<br>5<br>5<br>5<br>5                               | 1G#DEL<br>3<br>3<br>3<br>3<br>3<br>3<br>3<br>3<br>3                          | Index.<br>B0762-01<br>B0762-02<br>B0762-03<br>B0762-04<br>B0762-05<br>B0762-05<br>B0762-07                                                             | Lang<br>IT<br>IT<br>IT<br>IT<br>IT<br>IT                   | M T<br>X X<br>X X<br>X X<br>X X<br>X X<br>X X<br>X X<br>X X             | VV T F<br>X X X<br>X X X<br>X X X<br>X X X<br>X X X<br>X X X<br>X X X<br>X X X                   | S S<br>X X<br>X X<br>X X<br>X X<br>X X<br>X X<br>X X<br>X X                     | R1<br>00-24<br>00-24<br>00-24<br>00-24<br>00-24<br>00-24<br>00-24                            | R2<br>00-24<br>00-24<br>00-24<br>00-24<br>00-24<br>00-24<br>00-24                                     | Exp.Dat.<br>99/99/9999-0<br>99/99/9999-0<br>99/99/9999-0<br>99/99/9999-0<br>99/99/9999-0<br>99/99/9999-0<br>99/99/9999-0                                                |
| Print Device           | Devic         BG03260190 (+3336632)           Lot         Activation Code           B0762 06673 98616 77926         B0762 18367 88150 82184           B0762 18367 88150 82184         B0762 122 75314 49117           B0762 54153 08534 04402         B0762 98179 52161 8505           B0762 25414 85260 29878         B0762 25414 85260 21322           B0762 38709 48698 72264         B0762 25414 85260 21322                                                                                                    | started at<br>Act.Date         O6//<br>Chyperiod           10/06/2011         10//<br>10/06/2011         10//<br>10/06/2011           10/06/2011         10//<br>10/06/2011         10//<br>10/06/2011           10/06/2011         10//<br>10/06/2011         10//<br>10/06/2011                                                                                                    | 006/2011 ng.Date N<br>006/2011 +<br>006/2011 +<br>006/2011 +<br>006/2011 +<br>006/2011 +<br>006/2011 +<br>006/2011 +<br>006/2011 +                                                                                                    | Mobile Phone           +3934822           +3934822           +3934825           +3934838           +3934838           +3933865           +3934038           +3933065           +3934038           +3934038                                       | BG#NUM B<br>5<br>5<br>5<br>5<br>5<br>5<br>5<br>5<br>5<br>5<br>5<br>5<br>5<br>5                | IG#DEL<br>3<br>3<br>3<br>3<br>3<br>3<br>3<br>3<br>3<br>3<br>3<br>3<br>3<br>3 | Index.<br>80762-01<br>80762-02<br>80762-03<br>80762-04<br>80762-05<br>80762-06<br>80762-07<br>80762-08                                                 | Lang<br>IT<br>IT<br>IT<br>IT<br>IT<br>IT<br>IT             | M T<br>X X<br>X X<br>X X<br>X X<br>X X<br>X X<br>X X<br>X               | VVT F<br>X X X<br>X X X<br>X X X<br>X X X<br>X X X<br>X X X<br>X X X<br>X X X<br>X X X           | S S<br>X X<br>X X<br>X X<br>X X<br>X X<br>X X<br>X X<br>X X<br>X X              | R1<br>00-24<br>00-24<br>00-24<br>00-24<br>00-24<br>00-24<br>00-24<br>00-23                   | R2<br>00-24<br>00-24<br>00-24<br>00-24<br>00-24<br>00-24<br>00-24<br>00-24<br>00-23                   | Exp.Dat.<br>99/99/9999-0<br>99/99/9999-0<br>99/99/9999-0<br>99/99/9999-0<br>99/99/9999-0<br>99/99/9999-0<br>99/99/9999-0<br>99/99/9999-0                                |
| Print Device           | Devic         BG03260190 (+3336632)           Lot         Activation Code           B0762         06673         98616         77926           B0762         18387         88150         82184           B0762         21022         75314         49117           B0762         54153         06534         04402           B0762         98179         52161         6505           B0762         25414         82560         9978           B0762         25414         85260         21322           B0762         25730         37204         99060                                                          | started at<br>Act.Date         06//<br>Chyperiod           10/06/2011         10//<br>10/06/2011         10//<br>10/06/2011           10/06/2011         10//<br>10/06/2011         10//<br>10/06/2011           10/06/2011         10//<br>10/06/2011         10//<br>10//<br>10//06/2011           10/06/2011         10//<br>10//06/2011         10//<br>10//<br>10//06/2011                                                                                                    | xx06/2011         xx06/2011           yx06/2011         xx06/2011           yx06/2011         xx06/2011           yx06/2011         xx06/2011           yx06/2011         xx06/2011           yx06/2011         xx06/2011           yx06/2011         xx06/2011           yx06/2011         xx06/2011           yx06/2011         xx06/2011           yx06/2011         xx06/2011           yx06/2011         xx06/2011           yx06/2011         xx06/2011                                                                                                    | Wobile Phone           +3934822           +3934822           +3934825           +3934838           +3934838           +3933365           +3934038           +3934038           +3934038           +3934038           +3934038                    | BG#NUM B<br>5<br>5<br>5<br>5<br>5<br>5<br>5<br>5<br>5<br>5<br>5<br>5<br>5<br>5<br>5<br>5<br>5 | iG#DEL<br>3<br>3<br>3<br>3<br>3<br>3<br>3<br>3<br>3<br>3<br>3<br>3           | Index.<br>80762-01<br>80762-02<br>80762-03<br>80762-04<br>80762-05<br>80762-06<br>80762-07<br>80762-08<br>80762-09                                     | Lang<br>IT<br>IT<br>IT<br>IT<br>IT<br>IT<br>IT             | M T<br>X X<br>X X<br>X X<br>X X<br>X X<br>X X<br>X X<br>X X<br>X X<br>X | VVT F<br>X X X<br>X X X<br>X X X<br>X X X<br>X X X<br>X X X<br>X X X<br>X X X<br>X X X           | S S<br>X X<br>X X<br>X X<br>X X<br>X X<br>X X<br>X X<br>X X<br>X X              | R1<br>00-24<br>00-24<br>00-24<br>00-24<br>00-24<br>00-24<br>00-24<br>00-23<br>00-23          | R2<br>00-24<br>00-24<br>00-24<br>00-24<br>00-24<br>00-24<br>00-24<br>00-23<br>00-24                   | Exp.Dat.<br>99/99/9999-0<br>99/99/9999-0<br>99/99/9999-0<br>99/99/9999-0<br>99/99/9999-0<br>99/99/9999-0<br>99/99/9999-0<br>99/99/9999-0<br>99/99/9999-0                |
| Print Device           | Devic         BG03260190 (+3336632)           Lot         Activation Code           B0762         06673         98616         77926           B0762         18387         88150         82184           B0762         21022         75314         49117           B0762         98179         52161         6505           B0762         98179         52161         6505           B0762         25414         8260         19322           B0762         25419         65260         21322           B0762         25730         37204         99060           B0762         07740         47012         42520 | started at<br>Act.Date         06//<br>Chyor/2011           10/06/2011         10//<br>10/06/2011         10//<br>10/06/2011           10/06/2011         10//<br>10/06/2011         10//<br>10/06/2011           10/06/2011         10//<br>10/06/2011         10//<br>10/06/2011           10/06/2011         10//<br>10/06/2011         10//<br>10//<br>10//<br>10//06/2011           10/06/2011         10//<br>10//<br>10//<br>01//<br>201/         10//<br>201/                  | xx06/2011         xx06/2011           yx06/2011         xx06/2011           yx06/2011         xx06/2011 | Mobile Phone<br>+3934822<br>+3934775<br>+3934885<br>+3934888<br>+3934838<br>+3933855<br>+3934038<br>+3938034<br>+3938034<br>+3934978                                                                                                    | BG#NUM B<br>5<br>5<br>5<br>5<br>5<br>5<br>5<br>5<br>5<br>5<br>5<br>5<br>5<br>5                | IG#DEL<br>3<br>3<br>3<br>3<br>3<br>3<br>3<br>3<br>3<br>3<br>3<br>3<br>1      | Index.<br>80762-01<br>80762-02<br>80762-03<br>80762-04<br>80762-05<br>80762-05<br>80762-08<br>80762-08<br>80762-09<br>80762-10                         | Lang<br>IT<br>IT<br>IT<br>IT<br>IT<br>IT<br>IT<br>IT       | M T<br>X X<br>X X<br>X X<br>X X<br>X X<br>X X<br>X X<br>X X<br>X X<br>X | VVT F<br>X X X X<br>X X X X<br>X X X X<br>X X X X<br>X X X X<br>X X X X<br>X X X X<br>X X X X    | SS<br>XX<br>XX<br>XX<br>XX<br>XX<br>XX<br>XX<br>XX<br>XX<br>XX<br>XX<br>XX<br>X | R1<br>00-24<br>00-24<br>00-24<br>00-24<br>00-24<br>00-24<br>00-24<br>00-23<br>00-24<br>00-24 | R2<br>00-24<br>00-24<br>00-24<br>00-24<br>00-24<br>00-24<br>00-24<br>00-23<br>00-23<br>00-24<br>00-20 | Exp.Dat.<br>99/99/9999-0<br>99/99/9999-0<br>99/99/9999-0<br>99/99/9999-0<br>99/99/9999-0<br>99/99/9999-0<br>99/99/9999-0<br>99/99/9999-0<br>00/00/0000-0                |
| Print Device           | Devic         BG03260190 (+3336632)           Lot         Activation Code           B0762         06673         98616         77926           B0762         18387         88150         82184           B0762         21022         75314         49117           B0762         98179         52161         6505           B0762         25414         82600         19322           B0762         25419         5260         1322           B0762         25730         37204         99060           B0762         07740         47012         42520           A0001         91738         67492         50204 | started at<br>Act Date         06//<br>Chyor/2011           10/06/2011         10//<br>10/06/2011         10//<br>10/06/2011           10/06/2011         10//<br>10/06/2011         10//<br>10/06/2011           10/06/2011         10//<br>10/06/2011         10//<br>10/06/2011           10/06/2011         10//<br>10/06/2011         10//<br>10/06/2011           10/06/2011         10//<br>10/06/2011         10//<br>10//<br>10//<br>06//<br>05//08/2011         10//<br>19// | x06/2011         x06/2011           y06/2011         x06/2011           y06/2011         x06/2011           y06/2011         x06/2011           y06/2011         x06/2011           y06/2011         x06/2011           y06/2011         x06/2011           y06/2011         x06/2011           y06/2011         x06/2011           y06/2011         x06/2011           y06/2011         x06/2011           y06/2011         x06/2011           y06/2011         x06/2011                                                                                                    | Wobile Phone           +3934822           +3934822           +3934825           +3934838           +3934838           +3933855           +3934038           +3934038           +3934038           +3934038           +3934038           +3934828 | BG#NUM B<br>S S<br>S S<br>S S<br>S S<br>S S<br>S S<br>S S<br>S                                | iG#DEL<br>3<br>3<br>3<br>3<br>3<br>3<br>3<br>3<br>3<br>3<br>1                | Index.<br>60762-01<br>80762-02<br>80762-03<br>80762-03<br>80762-05<br>80762-05<br>80762-06<br>80762-08<br>80762-09<br>80762-09<br>80762-10<br>40001-01 | Lang<br>IT<br>IT<br>IT<br>IT<br>IT<br>IT<br>IT<br>IT<br>IT | M T<br>X X<br>X X<br>X X<br>X X<br>X X<br>X X<br>X X<br>X               | VV T F<br>X X X<br>X X X<br>X X X<br>X X X<br>X X X<br>X X X<br>X X X<br>X X X<br>X X X<br>X X X | S S<br>(X X<br>(X X<br>(X X<br>(X X<br>(X X<br>(X X<br>(X X<br>(                | R1<br>00-24<br>00-24<br>00-24<br>00-24<br>00-24<br>00-24<br>00-24<br>00-23<br>00-24<br>00-24 | R2<br>00-24<br>00-24<br>00-24<br>00-24<br>00-24<br>00-24<br>00-23<br>00-23<br>00-24<br>00-23          | Exp.Dat.<br>93/93/9399-0<br>93/93/9393-0<br>93/93/9393-0<br>93/93/9393-0<br>93/93/9393-0<br>93/93/9393-0<br>93/93/9393-0<br>93/93/9393-0<br>93/93/9393-0<br>00/00/000-0 |

If the device is already in use you will be able to see also :

- all the mobile phone numbers activated on the device
- activation/last change date for each activation
- remaining usage possibilities for each activation code (BGNUM / BGDEL)
- time slots / days of permission for each activation
- in case of, date/time of permission expiry

# **!!** NOTE **!!**: each activation code may be used 3 times, that means 3 activations and related 3 cancellations (2 mobile phone number changes). After that it expires and cannot be used anymore.

It is possible to buy new codes by purchasing optional Lots of activation codes (each lot contains 5 new activation codes). It is NOT possible to purchase 1 single code.

To connect new Lots to your device please refer to the following chapter "ADD LOT" FUNCTION.

# **"ADD LOT" FUNCTION**

This function enables you to connect additional lots of activation codes to your device, whenever already on board codes are already in use or not sufficient.

#### Additional activation code can be purchased at any time in lots of 5 codes each.

Example : if you have 20 users that should be enabled to open the gate you should add 2 additional lots (5 codes each) in order to reach 20 authorization codes.

To connect a new lot to your device you must search for your device (see previous chapter) and then click on this button on the left panel :

Add L<u>o</u>t

Once you clicked this pop-up windows will open

| AggiungiLottoWin                                      | X |
|-------------------------------------------------------|---|
| Enter Number of Lot to add and one of Activation Code |   |
| Lot Activation Code                                   |   |
|                                                       |   |
| Add L <u>o</u> t <u>C</u> ancel                       |   |

and you will be required to digit the lot code (you can read it on the label of the envelop) and one of the activation codes.

The complete list of the authorization codes of the lot will appear.

To confirm click on "Add Lot" button.

After that you will be reverted to the mail screen where the new codes will appear in the list.

# **"FREE LOT" FUNCTION**

This function enables you to disconnect lots of activation codes from your device, to use them with another BGates device. (by using ADD LOT function).

*!! NOTE !!: Each lot can be disconnected only if none of its codes is currently in use (associated to a mobile phone number).* 

To disconnect a lot from your device you must click on this button on the left panel :

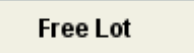

Once you clicked this pop-up windows will open

| Free Lot | ×      |
|----------|--------|
| Lot Find |        |
|          |        |
|          |        |
|          |        |
|          |        |
|          |        |
| Free     | Cancel |

and you will be required to digit the lot code (you can read it on the label of the envelop).

The complete list of the authorization codes of the lot will appear.

To confirm click on "Free" button.

After that you will be reverted to the mail screen where the released codes will not appear in the list.

# **"DELETE ACTIVATION CODE" FUNCTION**

Delete Activation Code

This function will erase the activation code (which cannot never be used anymore) together with the related authorisation (if it exists).

## **"DEVICE PRINT" FUNCTION**

#### Print Device

This function will create a PDF printable file containing with the list of activation codes installed on the device (see example in the next page).

# Device Print Example

| BGates             | Matricola Modulo:<br>Installato in:<br>Amm. / Proprietario:<br>Installatore: | BG0805<br>VIA RIPAMONTI 44<br>20141 MILANO MI<br>NATALE<br>RENATO |
|--------------------|------------------------------------------------------------------------------|-------------------------------------------------------------------|
| Codice Attivazione | Nome                                                                         | Cod Loc                                                           |
| 01738 67402 50204  |                                                                              | 40001-01                                                          |
| 20267 01732 30027  |                                                                              | A0001-01                                                          |
| 2300 91738 39077   | en ander ander en service ander ander ander ander                            | A0001-03                                                          |
|                    |                                                                              | A0001-04                                                          |
| 91738 31059 62949  |                                                                              | A0001-05                                                          |
| 14349 91738 09643  |                                                                              | A0001-06                                                          |
| 30476 30099 91738  |                                                                              | A0001-07                                                          |
| 91738 70913 01563  |                                                                              | A0001-08                                                          |
| 27595 09498 91738  |                                                                              | A0001-09                                                          |
| 91738 81468 51264  |                                                                              | A0001-10                                                          |
| 76010 91738 59777  |                                                                              | E0001-01                                                          |
| 87220 01234 91738  |                                                                              | E0001-02                                                          |
| 91738 94636 15700  |                                                                              | E0001-03                                                          |
| 56169 91738 62455  |                                                                              | E0001-04                                                          |
| 43162 42098 91738  |                                                                              | E0001-05                                                          |
| 91738 87751 96949  |                                                                              | E0001-06                                                          |
| 15675 91738 79129  |                                                                              | E0001-07                                                          |
| 14973 66021 91738  |                                                                              | E0001-08                                                          |
| 91738 91466 45455  |                                                                              | E0001-09                                                          |
| 81025 01738 02340  |                                                                              | E0001-00                                                          |
| 01925 31730 02340  |                                                                              | 20001-10                                                          |

# **ACTIVATION OF MOBILE PHONE NUMBERS**

The following pages shows how to enable mobile phone numbers to gate's opening. It is possible to choose two kind of configurations to be used for the device.

#### "STANDARD" Configuration.

• Simple enabling of mobile phone numbers to 24/7 (24 hours a day / 7 days a week).

#### "ADVANCED" Configuration

- Manage permissions with time slots/day selection
- Set automatic disabling by date/hour
- Switch on the log collection (with "on-demand" download)

#### **!! ATTENTION !!**

In case of activation of Advanced Configuration, user must be informed that the SIM installed into the BGates device will generate GPRS traffic as follows :

- a) At first activation for date/hour download
- b) for date/hour download each time that BGates will be switched on (eg. after a lack of power supply)
- c) each time the user will require log download

For information about GPRS traffic cost please refer to your mobile carrier.

#### **"STANDARD" CONFIGURATION**

- Type your device serial number of necessary and click on "Find"
- The "Activations" panel will show the situation of your device.
- Select a free activation code by clicking on it and the click on "Active Phone Number"

| Gates Remote - Ver. 1<br>tes Utility | 0                                                        |                                 |                          |
|--------------------------------------|----------------------------------------------------------|---------------------------------|--------------------------|
| Gates                                | Device  BG0926 Activations Identity card Eventi Advanced |                                 | Find                     |
| Add L <u>o</u> t                     | Device Installed at                                      |                                 |                          |
| Free Lot                             | Street CAP 0                                             |                                 |                          |
| Identity card                        | City                                                     |                                 |                          |
| Save Device                          | Province /Distric                                        |                                 |                          |
|                                      | A0001 30476 30099 77649                                  | 5 3 A0001-07                    | 00-00 00-00 00/00/0000-0 |
| Print Device                         | A0001 43159 70913 01563                                  | 5 3 A0001-08                    | 00-00 00-00 00/00/000-0  |
|                                      | A0001 27595 09498 71011                                  | 5 3 A0001-09                    | 00-00 00-00 00/00/000-0  |
|                                      | A0001 59988 81468 51264                                  | 5 3 A0001-10                    | 00-00 00-00 00/00/000-0  |
| Active Phone Number                  | E0001 76010 77560 59777                                  | 5 3 E0001-01                    | 00-00 00-00 00/00/0000-0 |
| activista Plasna Number              | E0001 87220 01234 04173                                  | 5 3 E0001-02                    | 00-00 00-00 00/00/0000-0 |
| activate entitiente number.          | E0001 13893 94636 15700                                  | 5 3 E0001-03                    | 00-00 00-00 00/00/0000-0 |
| elete Activation Code                | E0001 56169 30416 62455                                  | 5 3 E0001-04                    | 00-00 00-00 00/00/0000-0 |
|                                      | E0001 43162 42098 33382                                  | 5 3 E0001-05                    | 00-00 00-00 00/00/0000-0 |
|                                      | E0001 54240 87751 96949                                  | 5 3 E0001-06                    | 00-00 00-00 00/00/0000-0 |
|                                      | E0001 15675 25191 79129                                  | 5 3 E0001-07                    | 00-00 00-00 00/00/0000-0 |
|                                      |                                                          |                                 |                          |
|                                      | E0001 14973 66021 62503                                  | 5 3 E0001-08 IT                 | 99-00 00-99 00/00/0000-0 |
|                                      | E0001 14973 66021 62503 E0001 16566 91466 45455          | 5 3 E0001-08 IT<br>5 3 E0001-09 | 99-00 00-99 00/00/0000-0 |

#### A pop-up window will appear :

| Active Phor      | e Number 🛛 🔀                                    |
|------------------|-------------------------------------------------|
| Enter the Pl     | one Number to be register in the select device. |
|                  |                                                 |
| Phone Numb       | er <mark>+39</mark>                             |
| Lingua           | Italiano 📃 💌                                    |
| — 📃 Limited      | Access                                          |
| From             | 00 🔽 То                                         |
| From             | 00 🔽 То 💽                                       |
| Lun [            | Mar Mer Gio Ven Sab Dom                         |
| Expiration       | Date 7.7 00 🔽                                   |
| <u>A</u> ctive F | hone Number <u>C</u> ancel                      |

Type highlighted fields as follows :

- 1. Insert the complete mobile phone number without spaces (country code is preset according to the selected country)
- 2. Select the language that will be used to standard Welcome/Goodbye sms.
- 3. Click on "Active Phone Number"
- 4. Confirm by clicking on "Yes"

| Device: BG0926 | $\overline{\mathbf{X}}$                |        |
|----------------|----------------------------------------|--------|
| 🔥 Activ        | ate in the Device the Phone Number:+39 | 934828 |
|                | Yes No                                 |        |

• Click on "OK" in the warning window

| Warning!                                               | X |
|--------------------------------------------------------|---|
| The command may take up to 24-48 hours for processing! |   |
| <u>o</u> k                                             |   |

This warning message is merely formal and in conformity to the rules of SMS delivery of the different carriers. Actually the average answer time is around 40 sec.

*!! NOTE !! : with standard configuration the Limited Access setting commands are disabled.* 

## **"ADVANCED" CONFIGURATION**

- Type your device serial number of necessary and click on "Find"
- The "Activations" panel will show the situation of your device.
- Click on "Advanced" to access the advanced configuration of your device.

| 🐵 BGates Remote - Ver. 1.0     | )                                        |           |                                      |                                                                                           |                                |
|--------------------------------|------------------------------------------|-----------|--------------------------------------|-------------------------------------------------------------------------------------------|--------------------------------|
| <u>B</u> Gates <u>U</u> tility |                                          |           |                                      |                                                                                           |                                |
| <b>B</b> Gates                 | Device  BG09 Activations Identity card E | 260190    |                                      |                                                                                           | Find                           |
| Add L <u>o</u> t               | Device Installed at                      |           |                                      | _                                                                                         |                                |
| Free Lot                       | Street CAP 0                             |           |                                      |                                                                                           |                                |
| Identity card                  | City                                     |           |                                      |                                                                                           |                                |
| Save Device                    | Province Distric                         |           |                                      |                                                                                           |                                |
| Print Device                   | APN ibox.tim.it                          | W         | elcome SMS<br>oodbye SMS             |                                                                                           | Check Status Apparatus         |
|                                | Password                                 | ту        | pe 2 ON                              | BGates ON                                                                                 | Check the date-time            |
| Active Priorie Number          | Timezone Europe/Ro                       | me Ty     | pe 2 OFF<br>nail                     | BGates OFF                                                                                | Salva                          |
| Detete Activation Code         | Pulse length (sec)                       | SMSGTW 23 | ) 1 (type gates, i                   | doors etc.) Pulse                                                                         | Send DB dump                   |
| Defete Activation Code         | Server 1 +3933569                        | 33772     | ) 2 (type boiler v                   | vith SMS replies) Switch (on/off)                                                         | Send memory dump               |
|                                | Server 2 33866920                        | 32        | / 3 (type Boller v<br>Sincronizza da | vith incoming call toil-free) switch (on/off)<br>ta/time con timeserver 📝 Auto-Activation | Send Access Log<br>Sincronizza |
| Exit                           |                                          |           |                                      |                                                                                           |                                |
| GTW SMS: IT [ 1,480] CH [      | 1,459] AU [ 111]                         |           |                                      |                                                                                           |                                |

- Insert APN value, mandatory for GPRS connections. !!NOTE !! : APN value has to be the one of the mobile carrier of the SIM card in the BGates device. Refer to the carrier to know which is the APN value.
- Type User and Password if required from the carrier. Mostly this is not required. Always refer to the mobile carrier.
- Insert the Timezone : the system will alert of the value is not correct. For some countries the Timezone is preset. For the official complete Timezone list visit: <u>http://www.php.net/manual/en/timezones.php</u>
- Check the parameter "Sincronizza data/time con timeserver"
- Click on "Salva" to save.
- Click on "Sincronizza" to start the synchronization with the device.
- Click on the label "Activations" to go back to the main window and manage activations.

| BGates Remote - Ver. 1  | .0                                                                                                    |                                                |                                                                                                    |                                                                      |                                                             |                                                                                                    |
|-------------------------|----------------------------------------------------------------------------------------------------|------------------------------------------------|----------------------------------------------------------------------------------------------------|----------------------------------------------------------------------|-------------------------------------------------------------|----------------------------------------------------------------------------------------------------|
| Gates Utility           |                                                                                                    |                                                |                                                                                                    |                                                                      |                                                             |                                                                                                    |
| <b>B</b> Gates          | Device  BG0926                                                                                                    |                                                |                                                                                                    |                                                                      | F                                                           | ind                                                                                                |
|                         | Activations Identity card Eventi Advanced                                                                                                    |                                                |                                                                                                    |                                                                      |                                                             |                                                                                                    |
| Add Lot                 | Device Installed at                                                                                                    |                                                |                                                                                                    |                                                                      |                                                             |                                                                                                    |
| (1734);<br>             | Street                                                                                                    |                                                |                                                                                                    |                                                                      |                                                             |                                                                                                    |
| Free Lot                | CAP                                                                                                    |                                                |                                                                                                    |                                                                      |                                                             |                                                                                                    |
|                         | C#u                                                                                                    |                                                |                                                                                                    |                                                                      |                                                             |                                                                                                    |
| Identity card           |                                                                                                    |                                                |                                                                                                    |                                                                      |                                                             |                                                                                                    |
| Save Device             | Province /Distric                                                                                                    |                                                |                                                                                                    |                                                                      |                                                             |                                                                                                    |
|                         | A0001 30476 30099 77649                                                                                                    | 5                                              | 3 A0001-07                                                                                                    | 00-00                                                                | 00-00                                                       | 00/00/0000-00                                                                                      |
| Print Device            | A0001 43159 70913 01563                                                                                                    | 5                                              | 3 A0001-08                                                                                                    | 00-00                                                                | 00-00                                                       | 00/00/0000-00                                                                                      |
|                         | A0001 27595 09498 71011                                                                                                    | 5                                              | 3 A0001-09                                                                                                    | 00-00                                                                | 00-00                                                       | 00/00/0000-00                                                                                      |
|                         | A0001 59988 81468 51264                                                                                                    | 5                                              | 3 A0001-10                                                                                                    | 00-00                                                                | 00-00                                                       | 00-0000/0000-00                                                                                    |
| Active Phone Number     | E0001 76010 77560 59777                                                                                                    | 5                                              | 3 E0001-01                                                                                                    | 00-00                                                                | 00-00                                                       | 00/00/0000-00                                                                                      |
|                         |                                                                                                    |                                                |                                                                                                    |                                                                      |                                                             |                                                                                                    |
| and the Direct March    | E0001 87220 01234 04173                                                                                                    | 5                                              | 3 E0001-02                                                                                                    | 00-00                                                                | 00-00                                                       | 00/00/0000-00                                                                                      |
| 2eactivate Phone Number | E0001 87220 01234 04173<br>E0001 13893 94636 15700                                                                                                    | 5                                              | 3 E0001-02<br>3 E0001-03                                                                                                    | 00-00                                                                | 00-00<br>00-00                                              | 00/00/0000-00                                                                                      |
| eactivate Phone Number  | E0001         87220         01234         04173           E0001         13893         94636         15700           E0001         56169         30416         62455                                                                                                    | 5<br>5<br>5                                    | 3 E0001-02<br>3 E0001-03<br>3 E0001-04                                                                                                    | 00-00<br>00-00<br>00-00                                              | 00-00<br>00-00<br>00-00                                     | 00/00/0000-00<br>00/00/0000-00<br>00/00/0000-00                                                    |
| Delete Activation Code  | E0001         87220         01234         04173           E0001         13893         94636         15700           E0001         56169         30416         62455           E0001         43162         42098         33382                                                                                                    | 5<br>5<br>5<br>5                               | 3         E0001-02           3         E0001-03           3         E0001-04           3         E0001-05                                                                                                    | 00-00<br>00-00<br>00-00<br>00-00                                     | 00-00<br>00-00<br>00-00<br>00-00                            | 00/00/0000-00<br>00/00/0000-00<br>00/00/0000-00                                                    |
| eactivate Phone Number  | E0001         87220         01234         04173           E0001         13893         94636         15700           E0001         56169         30416         62455           E0001         43162         42098         33382           E0001         54240         87751         96949                                                                                                    | 5<br>5<br>5<br>5<br>5                          | 3         E0001-02           3         E0001-03           3         E0001-04           3         E0001-05           3         E0001-06                                                                                   | 00-00<br>00-00<br>00-00<br>00-00<br>00-00                            | 00-00<br>00-00<br>00-00<br>00-00<br>00-00                   | 00/00/0000-00<br>00/00/0000-00<br>00/00/0000-00<br>00/00/0000-00                                   |
| eactivate Phone Number  | E0001         87220         D1234         04173           E0001         13893         94636         15700           E0001         56169         30416         62455           E0001         43162         42098         33382           E0001         54240         87751         96949           E0001         15675         25191         79129                                                                                                    | 5<br>5<br>5<br>5<br>5<br>5<br>5                | 3 E0001-02<br>3 E0001-03<br>3 E0001-04<br>3 E0001-05<br>3 E0001-05<br>3 E0001-07                                                                                                    | 00-00<br>00-00<br>00-00<br>00-00<br>00-00<br>00-00                   | 00-00<br>00-00<br>00-00<br>00-00<br>00-00                   | 00/00/0000-00<br>00/00/0000-00<br>00/00/0000-00<br>00/00/0000-00<br>00/00/0000-00                  |
| 2eactivate Phone Number | E0001         87220         D1234         04173           E0001         13893         94636         15700           E0001         56169         30416         62455           E0001         43162         42096         33382           E0001         54240         87751         96949           E0001         15675         25191         79129           E0001         14973         66021         62503                                                           | 5<br>5<br>5<br>5<br>5<br>5<br>5<br>5           | 3     E0001-02       3     E0001-03       3     E0001-04       3     E0001-05       3     E0001-06       3     E0001-07       3     E0001-08                                                                             | 00-00<br>00-00<br>00-00<br>00-00<br>00-00<br>00-00<br>99-00          | 00-00<br>00-00<br>00-00<br>00-00<br>00-00<br>00-00          | 00/00/0000-00<br>00/00/0000-00<br>00/00/0000-00<br>00/00/0000-00<br>00/00/0000-00                  |
| Delete Activation Code  | E0001         87220         01234         04173           E0001         13893         94636         15700           E0001         56169         30416         62455           E0001         43162         42096         33382           E0001         54240         87751         96949           E0001         15675         25191         79129           E0001         14973         66021         62503           E0001         16566         91466         45455 | 5<br>5<br>5<br>5<br>5<br>5<br>5<br>5<br>5<br>5 | 3       E0001-02         3       E0001-03         3       E0001-04         3       E0001-05         3       E0001-06         3       E0001-07         3       E0001-08         3       E0001-08         3       E0001-09 | 00-00<br>00-00<br>00-00<br>00-00<br>00-00<br>00-00<br>99-00<br>00-00 | 00-00<br>00-00<br>00-00<br>00-00<br>00-00<br>00-00<br>00-99 | 00/00/0000-00<br>00/00/0000-00<br>00/00/0000-00<br>00/00/0000-00<br>00/00/0000-00<br>00/00/0000-00 |

- Select a free activation code by clicking on it and the click on "Active Phone Number"
- The following pop-up window will appear

| Active Phone Number 🛛 🔀                                     |
|-------------------------------------------------------------|
| Enter the Phone Number to be register in the select device. |
| Phone Number +39                                            |
| Lingua <mark>Italiane </mark> 💌                             |
| Limited Access                                              |
| From 00 💌 To 🔍                                              |
| From 00 💌 To 🔍                                              |
| 🔁 Lun 🔜 Mar 🔜 Mer 🔜 Gio 🔜 Ven 🔜 Sab 🔜 Dom                   |
| Expiration Date // 00 💌                                     |
| Active Phone Number Cancel                                  |

Complete the fields as follows :

- Insert the complete mobile phone number without spaces (country code is preset according to the selected country)
- Select the language that will be used to standard Welcome/Goodbye sms.
- Check "Limited Access" if desired.

- Complete your choice with desired time slots/days. (please refer to the the note for details).
- Type (if desired) the Expiration date
- Click on "Active Phone Number"
- Confirm by clicking on "Yes"

| Device: BG0926 | 0190                                  |        |
|----------------|---------------------------------------|--------|
| Activ          | ate in the Device the Phone Number:+3 | 934828 |
|                |                                       |        |

• Click on "OK" in the warning window

| Warning!                                               | X |
|--------------------------------------------------------|---|
| The command may take up to 24-48 hours for processing! |   |
| <u>o</u> k                                             |   |

This warning message is merely formal and in conformity to the rules of SMS delivery of the different carriers. Actually the average answer time is around 40 sec.

**!! NOTE !! Limited Access :** The system enables to manage 2 time slots per day and decide on which days of the week they will be abled.

- If the fields are not properly filled the activation will be 24h/7 days.
- TIME SLOTS : both time slots must be indicated even if you need to activate one only. ( eg . one time slot from 08.00 to 18.00 ). In this case repeat the same time slot in the two fields.
- DAYS OF THE WEEK : pay attention to check the desired days of the week. If none is checked the system will not open at anytime.
- EXPIRATION DATE : this is optional. If compiled it will automatically disable the mobile phone number. The format is dd/mm/yyyy (es. 21/06/2011)

Example A :

| Active Phone Number                                         |
|-------------------------------------------------------------|
| Enter the Phone Number to be register in the select device. |
| Phone Number +393471234000                                  |
| Lingua Italiano 💌                                           |
| ☑ Limited Access                                            |
| From 08 💌 To 12 💌                                           |
| From 14 🕶 To 18 💌                                           |
| 🖌 Lun 🖌 Mar 🖌 Mer 🖌 Gio 🖌 Ven 🔄 Sab 🔄 Dom                   |
| Expiration Date / / 00 💌                                    |
| Active Phone Number Cancel                                  |

In this example the number 3471234000 will be enabled to open :

- from Monday to friday
- from 8am till 12am
- from 2pm to 6pm

No automatic expiration of the activation is set.

#### Example B :

| Active Phone Num    | ber 🛛 🔀                                   |
|---------------------|-------------------------------------------|
| Enter the Phone Nun | nber to be register in the select device. |
| Phone Number        | +393471234000                             |
| Lingua              | Italiano                                  |
| - 🗹 Limited Access  | 3                                         |
| From 08             | ▼ To 18 ▼                                 |
| From 08             | ▼ To 18 ▼                                 |
| 📃 Lun 📃 Mar         | 🖌 Mer 🔄 Gio 🔄 Ven 🖌 Sab 🖌 Dom             |
| Expiration Date     | 31/12/2011 23 💌                           |
| Active Phone Nu     | mber <u>C</u> ancel                       |

In this example the number 3471234000 will be enabled to open :

- wednesday, saturday and sunday
- from 8am till 6pm

Until 11pm of Dec. 31st, 2011.

After that time the authorization will not work anymore.

#### **DEACTIVATION OF MOBILE PHONE NUMBERS**

This chapter will show how to disable a mobile phone number from gate opening.

The deactivation processi s common to "STANDARD" and "ADVANCED" mode.

• From "Activations" window select the desired row by clicking on it and click on "Deactivate Phone Number"

| BGates Remote - Ver. 1              | .0                                                                                                    |                                                                                                    |                                              | _                          |                                                                                                    |                       | _          | _          | _                                 | _                                                  | _                                                  |                                                                                   |   |
|-------------------------------------|----------------------------------------------------------------------------------------------------|----------------------------------------------------------------------------------------------------|----------------------------------------------|----------------------------|----------------------------------------------------------------------------------------------------|-----------------------|------------|------------|-----------------------------------|----------------------------------------------------|----------------------------------------------------|-----------------------------------------------------------------------------------|---|
| Gates Quility                       |                                                                                                    |                                                                                                    |                                              |                            |                                                                                                    |                       |            |            |                                   |                                                    |                                                    |                                                                                   | _ |
| <b>B</b> Gates                      | Device  BG092                                                                                                    | 26                                                                                                    |                                              |                            |                                                                                                    |                       |            |            |                                   |                                                    |                                                    | Find                                                                              |   |
|                                     | Activations Identity card Ev                                                                                                    | enti Advanced                                                                                                    |                                              |                            |                                                                                                    |                       |            |            |                                   |                                                    |                                                    |                                                                                   |   |
| Add L <u>o</u> t                    | Device Installed at                                                                                                    |                                                                                                    |                                              |                            |                                                                                                    |                       |            |            |                                   |                                                    |                                                    |                                                                                   |   |
|                                     | Street                                                                                                    |                                                                                                    |                                              |                            |                                                                                                    |                       |            |            |                                   |                                                    |                                                    |                                                                                   |   |
| Free Lot                            | CAP 0                                                                                                    |                                                                                                    |                                              |                            |                                                                                                    |                       |            |            |                                   |                                                    |                                                    |                                                                                   |   |
| Identity card                       | City                                                                                                    | -                                                                                                    |                                              |                            |                                                                                                    |                       |            |            |                                   |                                                    |                                                    |                                                                                   |   |
|                                     | Province /Distric                                                                                                    |                                                                                                    |                                              |                            |                                                                                                    |                       |            |            |                                   |                                                    |                                                    |                                                                                   |   |
| Save Device                         |                                                                                                    |                                                                                                    |                                              |                            |                                                                                                    |                       |            |            |                                   |                                                    |                                                    |                                                                                   |   |
|                                     | B0762 18387 88150 82184                                                                                                    | 10/06/2011 10/06/201                                                                                                    | 1 +3934775                                   | 5                          | 3 B0762-02                                                                                                    | IT                    | ХХ         | xx         | ххх                               | 00-24                                              | 00-24                                              | 99/99/9999-00                                                                     | ī |
| Print Device                        | B0762 21022 75314 49117                                                                                                    | 10/06/2011 10/06/201                                                                                                    | 1 +3934885                                   | 5                          | 3 B0762-03                                                                                                    | π                     | хх         | хх         | ххх                               | 00-24                                              | 00-24                                              | 99/99/9999-00                                                                     | J |
|                                     | B0762 54153 08534 04402                                                                                                    | 10/06/2011 10/06/201                                                                                                    | 1 +3934838                                   | 5                          | 3 B0762-04                                                                                                    | IT                    | хх         | хх         | ххх                               | 00-24                                              | 00-24                                              | 99/99/9999-00                                                                     | ) |
| COMPANY OF THE COMPANY OF THE OWNER | B0762 98179 52161 85505                                                                                                    | 10/06/2011 10/06/201                                                                                                    | 1 +3934838                                   | 5                          | 3 B0762-05                                                                                                    | IT                    | хх         | хх         | ххх                               | 00-24                                              | 00-24                                              | 99/99/9999-00                                                                     | j |
| Active Phone Number                 | B0762 72868 98605 09678                                                                                                    | 10/06/2011 10/06/201                                                                                                    | 1 +3933365                                   | 5                          | 3 B0762-06                                                                                                    | IT                    | хх         | хх         | ххх                               | 00-24                                              | 00-24                                              | 99/99/9999-00                                                                     | j |
|                                     | B0762 25414 85260 21322                                                                                                    | 10/06/2011 10/06/201                                                                                                    | 1 +3934038                                   | 5                          | 3 B0762-07                                                                                                    | IT                    | хх         | хх         | ххх                               | 00-24                                              | 00-24                                              | 99/99/9999-00                                                                     | j |
| eactivate Phone Number              | 80762 38709 48698 72264                                                                                                    | 10062011 1006201                                                                                                    | 1 +3938034                                   | 5                          | 3 B0762-08                                                                                                    | IT                    | хх         | хх         | ххх                               | 00-23                                              | 00-23                                              | 99/99/9999-00                                                                     | ) |
|                                     |                                                                                                    | 10/00/2011 10/00/201                                                                                                    |                                              |                            |                                                                                                    |                       |            |            | and the state of the state of the |                                                    | 122723                                             | 12.000.000.000                                                                    | í |
|                                     | B0762 25730 37204 99060                                                                                                    | 10/06/2011 10/06/201                                                                                                    | 1 +3934978                                   | 5                          | 3 B0762-09                                                                                                    | IT                    | хх         | хх         | ххх                               | 00-24                                              | 00-24                                              | 99/99/9999-00                                                                     | ł |
| Delete Activation Code              | B0762 25730 37204 99060<br>B0762 07740 47012 42520                                                                                                    | 10/06/2011 10/06/201<br>01/07/2011 20/04/201                                                                                                    | 1 +3934978                                   | 5                          | 3 B0762-09<br>1 B0762-10                                                                                                    | IT<br>IT              | хх         | хx         | ххх                               | 00-24<br>00-00                                     | 00-24                                              | 99/99/9999-00                                                                     | 1 |
| Delete Activation Code              | B0762 25730 37204 99060<br>B0762 07740 47012 42520<br>A0001 91738 67492 50204                                                                                                    | 10/06/2011 10/06/201<br>10/06/2011 10/06/201<br>01/07/2011 20/04/201<br>05/08/2011 19/09/201                                                                         | 1 +3934978<br>2<br>1 +3934828                | 5<br>5<br>5                | 3 80762-09<br>1 80762-10<br>3 A0001-01                                                                                                    | IT<br>IT<br>IT        | x x<br>x x | x x<br>x x | x x x<br>x x x                    | 00-24<br>00-00<br>00-24                            | 00-24<br>00-00<br>00-24                            | 99/99/9999-00<br>00/00/0000-00<br>99/99/9999-00                                   |   |
| Delete Activation Code              | B0762         25730         37204         99060           B0762         07740         47012         42520           A0001         91738         67492         50204           A0001         29367         15838         39077                                                                                                    | 01/07/2011 10/06/201<br>01/07/2011 20/04/201<br>05/08/2011 19/09/201<br>07/07/2011 07/07/201                                                                         | 1 +3934978<br>2<br>1 +3934828<br>1           | 5<br>5<br>5<br>5           | 3 80762-09<br>1 80762-10<br>3 A0001-01<br>1 A0001-03                                                                                                    | TI<br>IT<br>TI<br>TI  | x x<br>x x | x x<br>x x | ×××                               | 00-24<br>00-00<br>00-24<br>00-00                   | 00-24<br>00-00<br>00-24<br>00-00                   | 99/99/9999-00<br>00/00/0000-00<br>99/99/9999-00<br>00/00/0000-00                  |   |
| Delete Activation Code              | B0762         25730         37204         99060           B0762         07740         47012         42520           A0001         81738         67492         50204           A0001         29367         15838         39077           A0001         77010         00762         29862                                                           | 10/06/2011 10/06/201<br>01/07/2011 20/04/201<br>05/08/2011 19/09/201<br>07/07/2011 07/07/201<br>31/08/2011 31/08/201                                                 | 1 +3934978<br>2<br>1 +3934828<br>1<br>1      | 5<br>5<br>5<br>5<br>5      | 3 80762-09<br>1 80762-10<br>3 A0001-01<br>1 A0001-03<br>1 A0001-04                                                                                                    | דו<br>דו<br>דו<br>דו  | × ×<br>× × | x x<br>x x | x x x<br>x x x                    | 00-24<br>00-00<br>00-24<br>00-00<br>00-00          | 00-24<br>00-00<br>00-24<br>00-00<br>00-00          | 99/99/9999-00<br>00/00/0000-00<br>99/99/9999-00<br>00/00/0000-00<br>00/00/0000-00 |   |
| Dejete Activation Code              | B0762         25730         37204         99060           B0762         07740         47012         42520           A0001         81738         67492         50204           A0001         29367         15838         39077           A0001         77010         00762         29862           A0001         62918         31059         62949 | 10/06/2011 10/06/201<br>10/06/2011 10/06/201<br>01/07/2011 20/04/201<br>05/08/2011 19/09/201<br>07/07/2011 07/07/201<br>31/08/2011 31/08/201<br>16/11/2011 16/11/201 | 1 +3934978<br>2<br>1 +3934828<br>1<br>1<br>1 | 5<br>5<br>5<br>5<br>5<br>5 | 3         B0762-09           1         B0762-10           3         A0001-01           1         A0001-03           1         A0001-03           1         A0001-04           2         A0001-05 | п<br>п<br>п<br>п<br>п | x x<br>x x | x x<br>x x | x x x<br>x x x                    | 00-24<br>00-00<br>00-24<br>00-00<br>00-00<br>00-00 | 00-24<br>00-00<br>00-24<br>00-00<br>00-00<br>00-00 | 99/99/9999-00<br>00/00/0000-00<br>99/99/9999-00<br>00/00/0000-00<br>00/00/0000-00 |   |

• Click on "Yes" to confirm

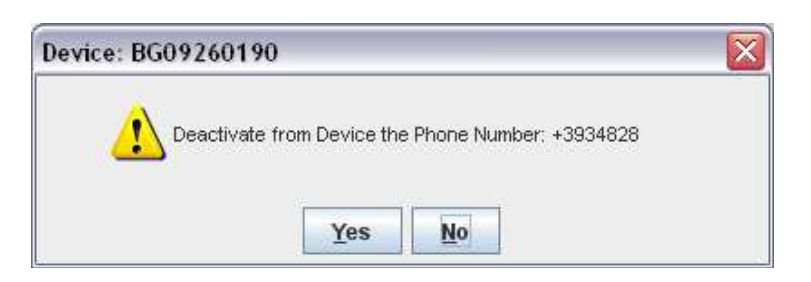

• Click "OK" on the warning window

| Warning!                                               | X |
|--------------------------------------------------------|---|
| The command may take up to 24-48 hours for processing! |   |
| ŌK                                                     |   |

# This warning message is merely formal and in conformity to the rules of SMS delivery of the different carriers. Actually the average answer time is around 40 sec.

**!!** ATTENTION **!!** : if you refresh now the main window by clicking on "Find" button you can check that the mobile phone has been removed. You can also check that the date of the modification has been registered and also check the remaining Activations/Deactivations possibility on that Activation Code (BGDEL).

| Gates Utility       | .0                                                                                                    |                                                                                                    |                                                                                    |                                                |                                                                                                    | _                                      |                                                                                                    |                                                                                                    | _                                                                    |                                                                                                    |
|---------------------|----------------------------------------------------------------------------------------------------|----------------------------------------------------------------------------------------------------|------------------------------------------------------------------------------------|------------------------------------------------|----------------------------------------------------------------------------------------------------|----------------------------------------|----------------------------------------------------------------------------------------------------|----------------------------------------------------------------------------------------------------|----------------------------------------------------------------------|----------------------------------------------------------------------------------------------------|
| <b>B</b> Gates      | Device  BG09 Activations Identity card Ev                                                                                                    | 26<br>enti Advanced                                                                                                    |                                                                                    |                                                |                                                                                                    |                                        |                                                                                                    |                                                                                                    | I                                                                    | Find                                                                                                    |
| Add Lot             | Device Installed at                                                                                                    |                                                                                                    |                                                                                    |                                                |                                                                                                    |                                        |                                                                                                    |                                                                                                    |                                                                      |                                                                                                    |
| Free Lot            | Street CAP 0                                                                                                    | 1                                                                                                    |                                                                                    | ]                                              |                                                                                                    |                                        |                                                                                                    |                                                                                                    |                                                                      |                                                                                                    |
| Identity card       | City                                                                                                    |                                                                                                    |                                                                                    |                                                |                                                                                                    |                                        |                                                                                                    |                                                                                                    |                                                                      |                                                                                                    |
| Save Device         | Province /Distric                                                                                                    |                                                                                                    |                                                                                    |                                                |                                                                                                    |                                        |                                                                                                    |                                                                                                    |                                                                      |                                                                                                    |
| 12702211222         | 80762 06673 98616 77926                                                                                                    | 10/06/2011 10/06/2011                                                                                                    | +393482290104                                                                      |                                                | 3 B0762-01                                                                                                    | IT                                     | x x x x x x x x                                                                                                    | 00-24 0                                                                                                    | 10-24                                                                | 99/99/9999-00                                                                                                    |
| Print Device        | B0762 18387 88150 82184                                                                                                    | 10/06/2011 10/06/2011                                                                                                    | +393477568757                                                                      | 5                                              | 3 B0762-02                                                                                                    | IT                                     | x                                                                                                    | 00-24 0                                                                                                    | 10-24                                                                | 99/99/9999-00                                                                                                    |
|                     | 80762 21022 75314 49117                                                                                                    | 10/06/2011 10/06/2011                                                                                                    | +393488508904                                                                      | 5                                              | 3 B0762-03                                                                                                    | IT                                     | x x x x x x x                                                                                                    | 00-24 0                                                                                                    | 0-24                                                                 | 99/99/9999-00                                                                                                    |
|                     | 80762 54153 08534 04402                                                                                                    | 10/06/2011 10/06/2011                                                                                                    | +393483860877                                                                      | 5                                              | 3 B0762-04                                                                                                    | IT                                     | x x x x x x x                                                                                                    | 00-24 0                                                                                                    | 0-24                                                                 | 99/99/9999-00                                                                                                    |
|                     |                                                                                                    |                                                                                                    |                                                                                    |                                                |                                                                                                    |                                        |                                                                                                    |                                                                                                    | 226282                                                               |                                                                                                    |
| Active Phone Number | B0762 98179 52161 85505                                                                                                    | 10/06/2011 10/06/2011                                                                                                    | +393483800414                                                                      | 5                                              | 3 B0762-05                                                                                                    | IT                                     | XXXXXXXX                                                                                                    | 00-24 0                                                                                                    | 0-24                                                                 | 33\33\33333-00                                                                                                    |
| Active Phone Number | 80762 98179 52161 85505<br>80762 72868 98605 09678                                                                                                    | 10/06/2011 10/06/2011<br>10/06/2011 10/06/2011                                                                                                    | +393483800414<br>+393336563753                                                     | 5                                              | 3 B0762-05<br>3 B0762-06                                                                                                    | IT<br>IT                               | x x x x x x x x x x x x x x x x x x x                                                                                               | 00-24 0<br>00-24 0                                                                                                    | 10-24<br>10-24                                                       | aalaalaaaa-oo                                                                                                    |
| Active Phone Number | B0762 98179 52161 85505<br>B0762 72868 98605 09678<br>B0762 25414 85260 21322                                                                                                    | 10/06/2011 10/06/2011<br>10/06/2011 10/06/2011<br>10/06/2011 10/06/2011                                                                                                    | +393483800414<br>+393336563753<br>+393403868974                                    | 5<br>5<br>5                                    | 3 B0762-05<br>3 B0762-06<br>3 B0762-07                                                                                                    | IT<br>IT<br>IT                         | x x x x x x x x x x x x x x x x x x x                                                                                               | 00-24 0<br>00-24 0<br>00-24 0                                                                                                    | 10-24<br>10-24<br>10-24                                              | 99/99/9999-00<br>99/99/9999-00                                                                                                    |
| Active Phone Number | B0762         98179         52161         85505           B0762         72868         98605         09678           B0762         25414         85260         21322           B0762         38709         48698         72264                                                                                                    | 10/06/2011 10/06/2011<br>10/06/2011 10/06/2011<br>10/06/2011 10/06/2011<br>10/06/2011 10/06/2011                                                                                                    | +393483800414<br>+393336563753<br>+393403868974<br>+393803447818                   | 5<br>5<br>5<br>5                               | 3 B0762-05<br>3 B0762-06<br>3 B0762-07<br>3 B0762-08                                                                                                    | IT<br>IT<br>IT<br>IT                   | x x x x x x x x x x x x x x x x x x x                                                                                               | 00-24 0<br>00-24 0<br>00-24 0<br>00-23 0                                                                                                    | 10-24<br>10-24<br>10-24<br>10-23                                     | 99/99/9999-00<br>99/99/9999-00<br>99/99/9999-00                                                                                      |
| Active Phone Number | B0762         98179         52161         85505           B0762         72868         98605         09678           B0762         25414         85260         21322           B0762         25414         8698         72264           B0762         25730         37204         99060                                                                                                    | 10/06/2011 10/06/2011<br>10/06/2011 10/06/2011<br>10/06/2011 10/06/2011<br>10/06/2011 10/06/2011<br>10/06/2011 10/06/2011                                                                                                    | +393483800414<br>+393336563753<br>+393403868974<br>+393803447818<br>+393497826523  | 5<br>5<br>5<br>5<br>5                          | 3 B0762-05<br>3 B0762-06<br>3 B0762-07<br>3 B0762-08<br>3 B0762-09                                                                                                    | IT<br>IT<br>IT<br>IT                   | x x x x x x x x x<br>x x x x x x x x x<br>x x x x x x x x x x<br>x x x x x x x x x x<br>x x x x x x x x x x                         | 00-24 0<br>00-24 0<br>00-24 0<br>00-23 0<br>00-24 0                                                                                                    | 10-24<br>10-24<br>10-24<br>10-23<br>10-24                            | 99/99/9999-00<br>99/99/9999-00<br>99/99/9999-00<br>99/99/9999-00                                                                     |
| Active Phone Number | B0762         98179         52161         85505           B0762         72868         98605         09678           B0762         25414         85260         21322           B0762         25474         86986         72264           B0762         25730         37204         99060           B0762         07740         47012         42520                                                                                                    | 10/06/2011 10/06/2011<br>10/06/2011 10/06/2011<br>10/06/2011 10/06/2011<br>10/06/2011 10/06/2011<br>10/06/2011 10/06/2011<br>10/06/2011 10/06/2011<br>01/07/2011 20/04/2012                                                   | +393483800414<br>+393336563753<br>+393403868974<br>+393803447818<br>+393497826523  | 5<br>5<br>5<br>5<br>5<br>5                     | 3 80762-05<br>3 80762-06<br>3 80762-07<br>3 80762-08<br>3 80762-09<br>1 80762-10                                                                                                    | IT<br>IT<br>IT<br>IT<br>IT             | X X X X X X X X<br>X X X X X X X X<br>X X X X X X X X<br>X X X X X X X X<br>X X X X X X X X<br>X X X X X X X X<br>X X X X X X X X X | 00-24 0<br>00-24 0<br>00-24 0<br>00-23 0<br>00-24 0<br>00-24 0                                                                                                    | 10-24<br>10-24<br>10-23<br>10-23<br>10-24<br>10-00                   | 99/99/9999-00<br>99/99/9999-00<br>99/99/9999-00<br>99/99/9999-00<br>99/99/9999-00<br>00/00/0000-00                                   |
| Active Phone Number | B0762         98179         52161         85505           B0762         72868         98605         09678           B0762         25414         85260         21322           B0762         25474         86968         72264           B0762         25730         37204         99060           B0762         07740         47012         42520           A0001         91738         67492         50204                                                                                                    | 10/06/2011 10/06/2011<br>10/06/2011 10/06/2011<br>10/06/2011 10/06/2011<br>10/06/2011 10/06/2011<br>10/06/2011 10/06/2011<br>01/07/2011 20/04/2012<br>05/06/2011 06/06/2012                                                   | +393483800414<br>+393336563753<br>+3934038668974<br>+393803447618<br>+393497826523 | 5<br>5<br>5<br>5<br>5<br>5<br>5                | 3 80762-05<br>3 80762-06<br>3 80762-07<br>3 80762-08<br>3 80762-09<br>1 80762-09<br>1 80762-10<br>2 A0001-01                                                                                                    | IT<br>IT<br>IT<br>IT<br>IT<br>IT       |                                                                                                    | 00-24 0<br>00-24 0<br>00-24 0<br>00-23 0<br>00-24 0<br>00-00 0<br>00-00 0                                                                                                    | 10-24<br>10-24<br>10-23<br>10-23<br>10-24<br>10-00                   | 99/99/9999-00<br>99/99/9999-00<br>99/99/9999-00<br>99/99/9999-00<br>99/99/9999-00<br>90/00/0000-00<br>00/00/0000-00                  |
| Active Phone Number | B0762         98179         52161         85505           B0762         72868         98605         09678           B0762         25414         85260         21322           B0762         25414         85260         21322           B0762         25470         48698         72264           B0762         25730         37204         99060           B0762         07740         47012         42520           A0001         21738         67492         50204           A0001         29367         15838         39077 | 10/06/2011 10/06/2011<br>10/06/2011 10/06/2011<br>10/06/2011 10/06/2011<br>10/06/2011 10/06/2011<br>10/06/2011 10/06/2011<br>01/07/2011 20/04/2012<br>05/08/2011 06/06/2012<br>07/07/2011 07/07/2011                          | +393483800414<br>+393336563753<br>+393403868974<br>+393803447618<br>+393497826523  | 5<br>5<br>5<br>5<br>5<br>5<br>5<br>5           | 3         B0762-05           3         B0762-06           3         B0762-07           3         B0762-08           3         B0762-09           1         B0762-10           2         A0001-01           1         A0001-03                              | IT<br>IT<br>IT<br>IT<br>IT<br>IT<br>IT |                                                                                                    | 00-24 0<br>00-24 0<br>00-24 0<br>00-23 0<br>00-24 0<br>00-00 0<br>00-00 0<br>00-00 0                                                                                                    | 10-24<br>10-24<br>10-23<br>10-23<br>10-24<br>10-00<br>10-00          | 99/99/9999-00<br>99/99/9999-00<br>99/99/9999-00<br>99/99/9999-00<br>99/99/9999-00<br>00/00/0000-00<br>00/00/0000-00<br>00/00/0000-00 |
| Active Phone Number | B0762         98179         52161         85505           B0762         72868         98605         09678           B0762         25414         85260         21322           B0762         25474         86968         72264           B0762         25730         37204         99060           B0762         07740         47012         42520           A0001         91738         67492         50204           A0001         29367         15838         39077           A0001         77010         00762         2862  | 10/06/2011 10/06/2011<br>10/06/2011 10/06/2011<br>10/06/2011 10/06/2011<br>10/06/2011 10/06/2011<br>10/06/2011 10/06/2011<br>01/07/2011 20/04/2012<br>05/06/2011 06/06/2012<br>07/07/2011 07/07/2011<br>31/08/2011 31/08/2011 | +393483800414<br>+393336563753<br>+393403868974<br>+393803447618<br>+393497826523  | 5<br>5<br>5<br>5<br>5<br>5<br>5<br>5<br>5<br>5 | 3         B0762-05           3         B0762-06           3         B0762-07           3         B0762-08           3         B0762-09           1         B0762-10           2         A0001-01           1         A0001-03           1         A0001-04 | IT<br>IT<br>IT<br>IT<br>IT<br>IT<br>IT |                                                                                                    | 00-24         0           00-24         0           00-23         0           00-24         0           00-23         0           00-24         0           00-20         0           00-00         0           00-00         0           00-00         0           00-00         0 | 10-24<br>10-24<br>10-23<br>10-23<br>10-24<br>10-00<br>10-00<br>10-00 | 999999999-00<br>99999999-00<br>99999999-00<br>99999999                                                                               |

## SETTING CUSTOM MESSAGES

BGates Remote enables to set customized welcome/goodbye messages. To set them please proceed as follows :

| BGates Remote - Ver. 1.0                                                                                        |                    |                      |                  |                                                       | X                      |
|----------------------------------------------------------------------------------------------------|--------------------|----------------------|------------------|-------------------------------------------------------|------------------------|
| <u>B</u> Gates <u>U</u> tility                                                                                  |                    |                      |                  |                                                       |                        |
| <b>B</b> Gates                                                                                                  | Device             | card Eventi Advanced |                  |                                                       | Find                   |
| Add Lot                                                                                                    | Device BG0926 In   | stalled at           |                  |                                                       |                        |
| Free Lot                                                                                                    | Street<br>CAP      | 0                    |                  |                                                       |                        |
| Identity card                                                                                                   | City<br>District   |                      | ]                |                                                       |                        |
| Save Device                                                                                                    | Province Adistric  |                      |                  |                                                       |                        |
| Drint Davies                                                                                                    | APN                | ibox.tim.it          | Welcome SMS      | Welcome to BGates! Call this number to open your gate | Check Status Apparatus |
| Print Device                                                                                                    | User               |                      | Goodbye SMS      | Goodbye from BGates! Your number has been disabled    |                        |
|                                                                                                    | Password           |                      | Type 2 ON        | BGates ON                                             | Check the date-time    |
| Active Phone Number                                                                                             | Timezone           | Europe/Rome          | Type 2 OFF       | BGates OFF                                            |                        |
| Deactivate Phone Number                                                                                         | Log / History      | 200                  | Email            |                                                       | Salva                  |
|                                                                                                    | Pulse length (sec) | 2 SMSGTW 51          | 1 (type gates)   | , doors etc.) Pulse                                   | Send DB dump           |
| in the second second second second second second second second second second second second second second second | Convert            |                      | 🔾 2 (type boiler | with SMS replies) Switch (on/off)                     | Send memory dump       |
|                                                                                                    | Server 1           | +3933909             | 🔵 3 (type Boiler | with incoming call toll-free) Switch (on/off)         | Send Access Log        |
|                                                                                                    | Server 2           | 33000                | 🗾 Sincronizza d  | łata/time con timeserver 🛛 🗹 Auto-Activation          | Sincronizza            |
| Exit                                                                                                    |                    |                      |                  |                                                       |                        |
|                                                                                                    |                    |                      |                  |                                                       |                        |

- Set the desired text in the fields "Welcome SMS" and "Goodbye SMS". Digit limit is no. 163.
- When finished click on "Salva" to register the new messages. From now on user of this device will receive the customize Welcome/Goodbye SMS.

**!! ATTENTION !!** : If this fields are blank a default message will be sent.

# SETTING "ON-DEMAND" LOG REQUEST

BGates device can store a log of all access calls and send this file by e-mail on-demand. To set log storing on follow this instructions :

| BGates Remote - Ver. 1.        | 0                  |                      |                                    |                                                       |                        |
|--------------------------------|--------------------|----------------------|------------------------------------|-------------------------------------------------------|------------------------|
| <u>B</u> Gates <u>U</u> tility |                    |                      |                                    |                                                       |                        |
| <b>B</b> Gates                 | Device             | Card Eventi Advanced |                                    |                                                       | Find                   |
| Add L <u>o</u> t               | Device BG0926 In   | stalled at           |                                    |                                                       |                        |
| Free Lot                       | Street<br>CAP      | 0                    |                                    |                                                       |                        |
| Identity card                  | City               |                      |                                    |                                                       |                        |
| Save Device                    | Province /Distric  |                      |                                    |                                                       | n                      |
| Print Device                   | APN                | ibox.tim.it          | Welcome SMS                        | Welcome to BGates! Call this number to open your gate | Check Status Apparatus |
|                                | User               |                      | Goodbye SMS                        | Goodbye from BGates! Your number has been disabled    |                        |
|                                | Password           |                      | Type 2 ON                          | BGates ON                                             | Check the date-time    |
| Active Phone Number            | Timezone           | Europe/Rome          | Type 2 OFF                         | BGates OFF                                            |                        |
| Deactivate Phone Number        | Log / History      | 200                  | Email                              |                                                       | Salva                  |
| Economic (110) to 110 more     | Pulse length (sec) | 2 SMSGTW 51          | 1 (type gates)                     | : doors etc.) Pulse                                   | Cred DD down           |
| Delete Activation Code         | Delay Answer (sec) | 10 🕂                 | <ul> <li>2 (type galler</li> </ul> | with SMS replice) Switch (coloff)                     | Send DB dump           |
|                                | Server 1           | +3933569             | 2 (type boller                     |                                                       | Send memory dump       |
|                                | Server 2           | 33866                | J 3 (type Boller                   | with incoming call toil-free) Switch (on/off)         | Send Access Log        |
|                                |                    |                      | Sincronizza (                      | data/time con timeserver 🖌 Auto-Activation            | Sincronizza            |
|                                |                    |                      |                                    |                                                       |                        |
| Exit                           |                    |                      |                                    |                                                       |                        |

- Check the field "Log/History" and set the maximum number of access to be stored.
   *II NOTE II*: the preset value is 200. The maximum possible set is 999. The log file (date-hour-mobile phone number) is managed by FIFO logic (First In First Out). This means that if the maximum number of access is reached the log file will cancel the oldest record each time a new access is recorded.
- Enter the recipient e-mail address for log file. If more recipients are needed enter them separated by comma (,).
- Verify that the field "Sincronizza data /time con timeserver" is checked.
- Click on "Salva" and then on "Sincronizza".
- Click on "Send Access Log" to receive an e-mail with an MS Excel (.xls) attachment with access log.

*!! NOTE !! :* The device starts recording log file only after the *"ON-DEMAND LOG REQUEST"* has been properly set. *No log will be recorded or sent before the set up has been carried out.* 

#### **!! ATTTENTION !!**

While requiring On-Demand Access Log, user be informed that the SIM inserted into the BGates device will generate GPRS data traffic. For info about GPRS connection cost please refer to your mobile phone carrier.

#### **SETTING BOILER START/STOP MODE**

BGates device is preset to work in "Gate Opening" mode, with the relay working by impulse.

The following chapter will show how to switch the device to Boiler start/stop mode. In this mode the relay will be closed by a first call and will stay closed until a further call will come. This mode is called Switch on/off.

| BGates Remote - Ver. 1.0       | )                  |                      |                 |                                                       | - 0 🛛                  |
|--------------------------------|--------------------|----------------------|-----------------|-------------------------------------------------------|------------------------|
| <u>B</u> Gates <u>U</u> tility |                    |                      |                 |                                                       |                        |
| <b>B</b> Gates                 | Device             | Card Eventi Advanced |                 | [                                                     | Find                   |
| Add L <u>o</u> t               | Device BG0926 In   | stalled at           |                 |                                                       |                        |
| Free Lot                       | Street<br>CAP      | 0                    |                 |                                                       |                        |
| Identity card                  | City               |                      | ]               |                                                       |                        |
| Save Device                    | Province /Distric  |                      |                 |                                                       |                        |
| Print Device                   | APN                | ibox.tim.it          | Welcome SMS     | Welcome to BGates! Call this number to open your gate | Check Status Apparatus |
|                                | Password           |                      | Type 2 ON       | BGates ON                                             | Check the date-time    |
| Active Phone Number            | Timezone           | Europe/Rome          | Type 2 OFF      | BGates OFF                                            |                        |
| Deactivate Phone Number        | Log / History      | 200                  | Email           |                                                       | Salva                  |
| Delete Activation Code         | Pulse length (sec) | 2 - SMSGTW 51        | 🔾 1 (type gates | , doors etc.) Pulse                                   | Send DB dump           |
| 1995                           | Server 1           | +3933569             | 2 (type boiler  | with SMS replies) Switch (on/off)                     | Send memory dump       |
|                                | Server 2           | 33866                | Sincronizza d   | tata/time.con timeserver                              | Send Access Log        |
|                                |                    |                      | _               | 1027-                                                 |                        |
| Exit                           |                    |                      |                 |                                                       |                        |
|                                |                    |                      |                 |                                                       |                        |

- Select 2 (type boiler with SMS replies) o 3 (type boiler with incoming toll-free call) mode. Refer to the next paragraph for details on mode 2 3.
- The field "Delay Answer" is preset to 10. This means that after 10 seconds ringing BGates will consider your call as a command call (switch on or switch off). This parameter can be modify if required.
- Customize if desired the fields "Type 2 ON" and "Type 2 OFF", to change the SMS confirmation text (see next paragraph).
- Click on "Salva" and then on "Sincronizza" to record your modification on the device.

#### **Function 2 – Type Boiler with SMS**

If you have set your BGates device in mode 2 Boiler with SMS replies :

- Call your BGates device and let it ring for the time previously set in the field "Delay Answer". BGates will refuse the call, close (or open) the relay and send a confirmation SMS :
  - > with the content of the field "Type 2 ON" (eg. "BGATES ON") if switched from off to on
  - > with the content of the field "Type 2 OFF" (eg. "BGATES OFF") if switched from on to off.

It will be always possible to ask to your BGates if it is ON on OFF. Just call it and close the call before the "Delay Answer" time, it will send you an SMS like follows :

- > with the content of the field "Type 2 ON" (eg. "BGATES ON") if it is on
- > with the content of the field "Type 2 OFF" (eg. "BGATES OFF") if it is off.

#### **!! ATTENTION !!**

For info about SMS or GPRS connection cost please refer to your mobile phone carrier.

#### **Function 2 – Type Boiler with incoming toll-free call**

If you have set your BGates device in mode 3 Boiler with incoming toll-free call :

- Call your BGates device and let it ring for the time previously set in the field "Delay Answer". BGates will refuse the call, close (or open) the relay and it will call you back with 3 rings only if switched from off to on (BGATES ON)
- BGATES will not call you back if switched from on to off (BGATES OFF)

It will be always possible to ask to your BGates if it is ON on OFF. Just call it and close the call before the "Delay Answer" time :

- BGates will call you back if is ON
- **BGates will NOT call you back if is OFF**.

## **CHECKUP FUNCTIONS**

#### **Eventi TAB**

In the tab "Eventi" is possible to check all the occurrences related to your device. This list contains all the activities and cannot be erased.

| BGates Remote - Ver. 1  | .0                                                                                                 |                                                                                                    |
|-------------------------|----------------------------------------------------------------------------------------------------|----------------------------------------------------------------------------------------------------|
| iates <u>U</u> tility   |                                                                                                    |                                                                                                    |
| 3Gates                  | Device         BG0926           Activations         Identity card         Eventit         Advanced | Find                                                                                                    |
| Add L <u>o</u> t        | Device BG0926 Installed at                                                                         |                                                                                                    |
| Free Lot                | Street                                                                                             |                                                                                                    |
| Identity card           | City                                                                                               |                                                                                                    |
| Sam Davico              | Province Distric                                                                                   |                                                                                                    |
| Save Device             | Date time Type Description                                                                         | Extended Informations                                                                                                 |
| Print Device            | 21/05/2012 18:40 🕕 info Comando Richiesta Log                                                      |                                                                                                    |
|                         | 21/05/2012 18:02 🕕 info SMS Avviso Rimozione numero di ce                                          | allulare Modulo Demo II tuo cellulare +39335582 e' stato disabilitato dal sistema.                                    |
|                         | 21/05/2012 18:02 📵 info Comando Rimozione numero di cellu                                          | are 335582                                                                                                    |
| Active Phone Number     | 21/05/2012 17:42 🕚 info Data Apparato                                                              | Signal: 16,0 Date; 12/05/21 Time: 17:42:20                                                                            |
|                         | 21/05/2012 17:41 📵 info Richiesta Data Apparato                                                    |                                                                                                    |
| Deactivate Phone Number | 21/05/2012 17:40 👔 info Comando Settaggio BGates                                                   | ibox.tim.it,,,Europe/Rome,1,200,20,+3933569 ,33866 ,1,1,1,1,BGates.ON ,BGates.OFF                                     |
|                         | 21/05/2012 17:38 📵 info SMS di Benvenuto                                                           | Modulo Demo II tuo cellulare +39335582 e' stato abilitato all'apertura. Per aprire chiama gratuitamente il : +3933582 |
| Dejete Activation Code  | 21/05/2012 17:38 🕚 info Comando Inserimento numero di cell                                         | ulare +39335582                                                                                                    |
|                         | 21/05/2012 17:19 🚯 info Comando Apertura BGates                                                    |                                                                                                    |
|                         | 21/05/2012 17:19 🗻 info Bgates in fase di Accensione/Attiva                                        | zione imei: 358280004194508 firmware: 1.6.6 Pinless: N Signal: 14,0                                                   |
|                         | 16/05/2012 18:28 🕕 info SMS di Benvenuto                                                           | Modulo Demo II tuo cellulare +3934828 e' stato abilitato all'apertura. Per aprire chiama gratuitamente il : +3933582  |
|                         | 16/05/2012 18:28 📵 info Comando Inserimento numero di cell                                         | ulare +3934828                                                                                                    |
|                         | 16/05/2012 18:25 🚯 info Comando Apertura BGates                                                    |                                                                                                    |
|                         | 16/05/2012 18:25 🕥 info Bgates in fase di Accensione/Attiva                                        | zione imei: 358280004194508 firmware: 1.6.6 Pinless: N Signal: 14,0                                                   |
|                         | 16/05/2012 16:03 🕕 info Bgates in fase di Accensione/Attiva                                        | zione > 5                                                                                                    |
|                         | 16/05/2012 16:03 👩 info Bgates in fase di Accensione/Attiva                                        | zione imel: 358280004194508 firmware: 1.6.6 Pinless: N Signal: 14,0                                                   |
|                         | 04/05/2012 10:37 🕥 info SMS di Benvenuto                                                           | Modulo Demo II tuo cellulare +3934828 e' stato abilitato all'apertura. Per aprire chiama gratuitamente il : +3933582  |
|                         | 04/05/2012 10:37 🕕 info Comando Inserimento numero di cell                                         | ulare +3934828                                                                                                    |
| Fxit                    | 1                                                                                                  |                                                                                                    |

#### **Check Device Status**

It is also possible to require a row with the status of your device (in the Eventi Tab). To have it just click on the button "Check Status Apparatus" in the "Advanced" tab as shown in the picture at next page.

Going back to "Eventi" tab (waiting 30 sec. At least) a new line will show information about the device. The quantity of info may change depending on the firmware version of the device.

#### **Auto Activation**

Starting from firmware version 1.6.3 is possible to disable the automatic activation e-mail sending due to a loss of signal or lack of power supply.

To disable Auto Activation :

- Remove the check on "Auto Activation"
- Click on "Salva" and then on "Sincronizza" to record your modification on the device.

#### **!! ATTENTION !!**

*If the firmware version of your device is lower del 1.6.3 this modification will not take any effect.* 

| BGates Remote - Ver. 1.0       |                          |               |                  |                                                       |                        |
|--------------------------------|--------------------------|---------------|------------------|-------------------------------------------------------|------------------------|
| <u>B</u> Gates <u>U</u> tility |                          |               |                  |                                                       |                        |
| BGates                         | Device                   | BG0926        |                  |                                                       | Find                   |
| Add L <u>o</u> t               | Device BG0926 In         | stalled at    |                  |                                                       |                        |
| Free Lot                       | Street<br>CAP            | 0             |                  |                                                       |                        |
| Identity card                  | City<br>Province Distric |               | ]                |                                                       |                        |
| Save Device                    | Province Jostic          |               |                  |                                                       |                        |
|                                | APN                      | ibo× tim.it   | Welcome SMS      | Welcome to BGates! Call this number to open your gate | Check Status Apparatus |
| Print Device                   | User                     |               | Goodbye SMS      | Goodbye from BGates! Your number has been disabled    |                        |
|                                | Password                 |               | Type 2 ON        | BGates ON                                             | Check the date-time    |
| Active Phone Number            | Timezone                 | Europe/Rome   | Type 2 OFF       | BGates OFF                                            |                        |
| Deactivate Phone Number        | Log / History            | 200           | Email            |                                                       | Salva                  |
| Delete Activation Code         | Pulse length (sec)       | 2 - SMSGTW 51 | 1 (type gates)   | , doors etc.) Pulse                                   | Send DB dump           |
|                                | Server 1                 | +2022560      | 2 (type boiler   | with SMS replies) Switch (on/off)                     | Send memory dump       |
|                                |                          |               | 🔘 3 (type Boiler | with incoming call toll-free) Switch (on/off)         | Send Access Log        |
|                                | Server 2                 | 33000         | 🖌 Sincronizza d  | lata/time con timeserver 🔽 Auto-Activation            | Sincronizza            |
| Exit                           |                          |               |                  |                                                       | · · · ·                |
|                                |                          |               |                  |                                                       |                        |

# **ADVANCED FUNCTIONS (Available for level 0 Users only)**

#### **Device Database Dump (FW 1.6.6 or higher)**

When necessary is possible to download the Database of activations of the device from the Advanced tab, clicking on "Send DB dump". An MS Excel file format will be sent to e-mail addresses recorded in the field "Email" (see picture below).

| BGates Remote - Ver. 1                                                   | .0                                                                                                    |                                                                 |                                                                         |                                                                                                    |                                                     |
|--------------------------------------------------------------------------|----------------------------------------------------------------------------------------------------|-----------------------------------------------------------------|-------------------------------------------------------------------------|----------------------------------------------------------------------------------------------------|-----------------------------------------------------|
| Gates <u>U</u> tility                                                    |                                                                                                    |                                                                 |                                                                         |                                                                                                    |                                                     |
| BGates                                                                   | Device                                                                                                    | BG0926     card Eventi Advanced                                 | ]                                                                       |                                                                                                    | Find                                                |
| Add L <u>o</u> t                                                         | Device BG0926 In                                                                                                | stalled at                                                      |                                                                         |                                                                                                    |                                                     |
| Free Lot                                                                 | CAP                                                                                                    |                                                                 |                                                                         |                                                                                                    |                                                     |
| Identity card                                                            | City                                                                                                    |                                                                 |                                                                         |                                                                                                    |                                                     |
| Save Device                                                              | Province /Distric                                                                                               |                                                                 |                                                                         |                                                                                                    |                                                     |
| Print Device                                                             | APN<br>User                                                                                                    | ibox.tim.it<br>110                                              | Velcome SMS<br>Goodbye SMS                                              |                                                                                                    | Check Status Apparatus                              |
|                                                                          | a secondaria de la compañía de la compañía de la compañía de la compañía de la compañía de la compañía de la co | 1/r                                                             | Type 2 ON                                                               | BGates ON                                                                                                    | Chack the date time                                 |
|                                                                          | Password                                                                                                    | 10                                                              |                                                                         | L. C. C. C. C. C. C. C. C. C. C. C. C. C.                                                                                    |                                                     |
| Active Phone Number                                                      | Password<br>Timezone                                                                                            | Europe/Rome                                                     | Type 2 OFF                                                              | BGates OFF                                                                                                    |                                                     |
| Active Phone Number                                                      | Password<br>Timezone<br>Log / History                                                                           | Europe/Rome                                                     | Type 2 OFF<br>Email                                                     | BGates OFF                                                                                                    | Salva                                               |
| Active Phone Number                                                      | Password<br>Timezone<br>Log / History<br>Pulse length (sec)                                                     | Europe/Rome                                                     | Type 2 OFF<br>Email                                                     | BGates OFF                                                                                                    | Send DR dumo                                        |
| Active Phone Number<br>Deactivate Phone Number<br>Delete Activation Code | Password<br>Timezone<br>Log / History<br>Pulse length (sec)<br>Delay Answer (sec)                               | Europe/Rome  200  57  10  57  57  57  57  57  57  57  57  57  5 | Type 2 OFF<br>Email<br>I (type gates                                    | BGates OFF<br>s, doors etc.) Pulse<br>r with SMS replies) Switch (on/off)                                                    | Salva Send DB dump Send memory dump                 |
| Active Phone Number<br>Deactivate Phone Number<br>Dejete Activation Code | Password<br>Timezone<br>Log / History<br>Pulse length (sec)<br>Delay Answer (sec)<br>Server 1                   | Europe/Rome<br>2 00                                             | Type 2 OFF<br>Email<br>I (type gate:<br>2 (type boiler<br>3 (type Boile | BGates OFF<br>s, doors etc.) Pulse<br>r with SMS replies) Switch (on/off)<br>r with incoming cail toll-free) Switch (on/off) | Salva Send DB dump Send memory dump Send Access Log |

Data sending is related to GPRS connection of the device's SIM card. See chapter ADVANCED CONFIGURATION for details about GPRS connection.

# **Device Memory Dump (FW 1.6.6 or higher)**

The same way is possible to download the Database of activations of the device from the Advanced tab, clicking on "Send memory dump". An MS Excel file format will be sent to e-mail addresses recorded in the field "Email" (see picture below).

| BGates Remote - Ver. 1.        | 0                                        |                      |                                                            |                                               |                        |
|--------------------------------|------------------------------------------|----------------------|------------------------------------------------------------|-----------------------------------------------|------------------------|
| <u>B</u> Gates <u>U</u> tility |                                          |                      |                                                            |                                               |                        |
| <b>B</b> Gates                 | Device                                   | Card Eventi Advanced | ]                                                          |                                               | Find                   |
| Add Lot                        | Device BG0926 In                         | stalled at           |                                                            | <b></b> .                                     |                        |
| Free Lot                       | Street<br>CAP                            | 0                    |                                                            |                                               |                        |
| Identity card                  | City                                     |                      |                                                            |                                               |                        |
| Save Device                    | Province /Distric                        |                      |                                                            |                                               |                        |
| Print Device                   | APN<br>User                              | ikox.tim.it<br>110   | Welcome SMS<br>Goodbye SMS                                 |                                               | Check Status Apparatus |
|                                | Password                                 |                      | Type 2 ON                                                  | BGates ON                                     | Check the date-time    |
| Active Phone Number            | Timezone                                 | Europe/Rome          | Type 2 OFF                                                 | BGates OFF                                    |                        |
| Deactivate Phone Number        | Log / History                            | 200                  | Email                                                      |                                               | Salva                  |
| Delete Activation Code         | Pulse length (sec)<br>Delay Answer (sec) | 2 - SMSGTW 57        | I (type gates                                              | s, doors etc.) Pulse                          | Send DB dump           |
| Ae. 30                         | Server 1                                 | +3933569             | <ul> <li>2 (type boller</li> <li>3 (type Boller</li> </ul> | with incoming call toll-free) Switch (on/off) | Send memory dump       |
| Exit                           | Server 2                                 | 33866                | 🗹 Sincronizza d                                            | data/time con timeserver 🛛 🗹 Auto-Activation  | Sincronizza            |
|                                |                                          |                      |                                                            |                                               |                        |

Data sending is related to GPRS connection of the device's SIM card. See chapter ADVANCED CONFIGURATION for details about GPRS connection.

#### **Device Clone**

#### **!! ATTENTION !!**

Support of a BGates technician who can access server DB is mandatory for this operation!

Device Clone is to be used when – after a device failure occurrence – a device "without migration" substitution is required for one of the following reasons :

- firmware incompatibility between the two devices (check with technical support)
- no GPRS signal where device is installed
- a wide number of activations to be migrated.

The new device must be activated in a place whit high quality GSM/GPRS signal.

Cloning process is very easy and fast :

- connect and activate the new device with a brand new SIM inside (no previous usage with other devices)
- start cloning process from Utility -> Device Clone

| Clone                                                                         |  |
|-------------------------------------------------------------------------------|--|
| Inserire l'appartato che deve essere clonato e l'apparato di<br>destinazione. |  |
| Device to clone BG<br>Target Device BG                                        |  |
| Clone <u>C</u> ancel                                                          |  |
|                                                                               |  |

- digit old device serial number in the field "Device to clone"
- digit <u>new</u> device serial number in the field "Target Device"
- click on "Clone"
- wait for the end of operation and then turn the new device off, picking out the SIM used for activation
- on server DB erase (taking note of it!) the telephone number associated to the old device (this must be carried out by a BGates technician with access to DB only)
- carry out the physical substitution of the device as soon as possible, inserting in the new device the SIM taken out from the old device
- on server DB insert in the new device the telephone number of the SIM taken out from the old device (this must be carried out by a BGates technician with access to DB only).

Now the new device is on and contains activation database of the old device. The substitution occurred in silent mode, no user has real perception of the replacement.

Always carry out some small test to check the happy ending of the procedure.